## **Align Self-Certifications User Guide**

Self-Certification

Welcome to the Align User Guide for the Self-Certifications (Self-Cert) module specific to the registered entity role. Along with the Align <u>instructional videos</u>, this user guide will help you navigate through all the features included in this module. Click on a topic in the list below or in the ribbon above to begin.

For Extensi

1 Accessing Align

Accessing

- Accessing Alight
- 2 Responding to Self-Certification Requests

Creating a Findir

(Self-Certifications

- Creating a Finding (Self-Certifications)
- 4 Self-Certification Attestations
- 5 Requests for Extension
- 6 Submitting for CEA Review

7 Requests for Information

Submitting for

**CEA Review** 

- 8 Related Issues
- 9 Reopened Self-Certification Assessments

Requests for

Information

- 10 Self-Cert Submittals Tab
- 11 Completed Self-Certs Tab
- 12 Self-Cert RFEs Tab

*Notice*: Updates to the Self-Certification and Attestation functionality remain under development as of this version update. This User Guide reflects current functionality in the Align and updates will be made as future releases are deployed to improve Self-Certification and Attestation functionality.

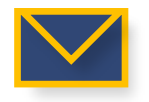

This email icon indicates when an email notification will be sent to a Registered Entity

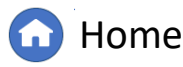

Previous Page

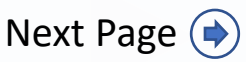

Submittals Tab Self-Certs Tab

d Self-Certification

Tab

IGN

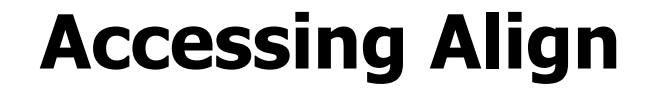

Creating a Finding

(Self-Certifications)

Responding to

Self-Certification

Requests

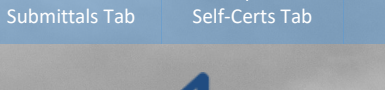

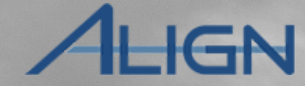

Self-Cert RFEs

From the <u>Align Log-in Page</u>

1 Enter the Align Username

2 Enter the Align Password

*Notice*: All Align users MUST have an ERO Portal Account. Refer to the <u>Align User Access Guide</u> for details.

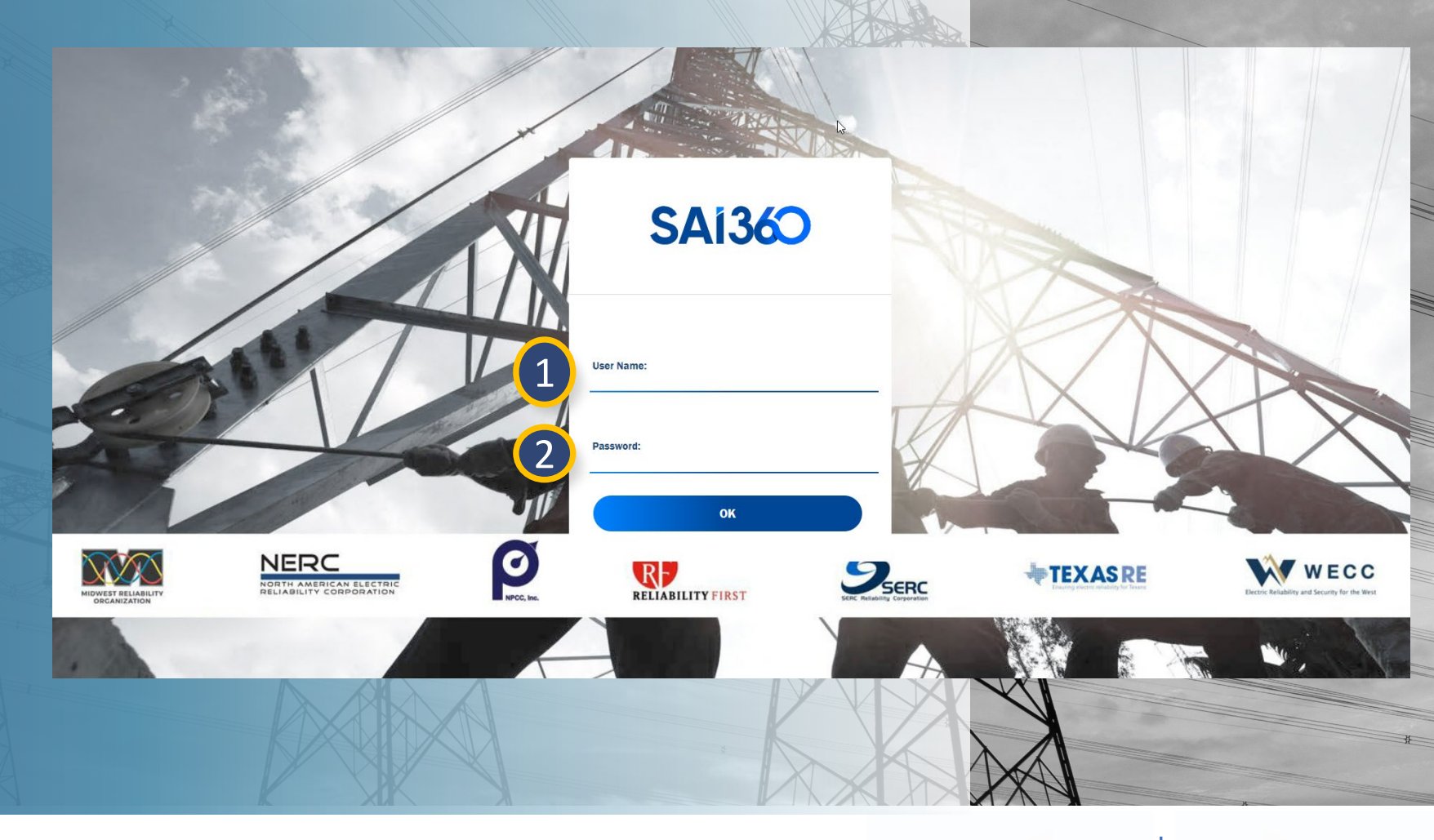

Related Issues

Information

Reopened Self-Certification

Assessments

Submitting for CEA Review

Requests

For Extension

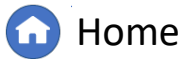

Previous Page Next

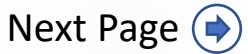

Request

Self-Certification

Submitting for

**CEA Review** 

To navigate to **Self Certifications**:

esponding to

Self-Certification

Request

Creating a Finding

(Self-Certifications)

1 Click the dropdown arrow.

2 Select the Self Certifications View.

|         |                                 | III K                                                                                                    |                  |                      |                   |                    |               |  |
|---------|---------------------------------|----------------------------------------------------------------------------------------------------|------------------|----------------------|-------------------|--------------------|---------------|--|
| ፌ       | My Align 🗸 🗸 🗸                  |                                                                                                    |                  |                      |                   |                    |               |  |
| ⊞ M     | My Align                        |                                                                                                    |                  |                      |                   |                    |               |  |
| Assic   | Self Reports and Logs           |                                                                                                    |                  |                      |                   |                    |               |  |
|         | Periodic Data Submittals        |                                                                                                    |                  |                      |                   |                    |               |  |
| A       | Self Certifications             |                                                                                                    |                  |                      |                   |                    | ^             |  |
| Walaa   | Enforcement Processing          | our Dechboord                                                                                                    | oroon Noviget    | the system by color  | ting optivition o | hava Vau aan a     | prosto Colf   |  |
| Report  | Mitigation Management           | <ul> <li>our Dashboard screen. Navigate the system by selecting activities above. You can create S<br/>ring section. In the Enforcement Processing section, you see the status of Findings (both the</li> </ul> |                  |                      |                   |                    |               |  |
| created | Technical Feasibility Exception | itigation Manag                                                                                                    | ement section, y | ou can edit and mana | ige Mitigating A  | ctivities and Miti | gation Plans. |  |
| MY TA   | Attestations                    |                                                                                                    |                  |                      |                   |                    |               |  |
|         | Reports                         | STATUS                                                                                                    | NCR              | REGISTRATI           | STANDARD          | REQ                | DUE DATE      |  |

Related Issues

Information

ned Self-Certification

*Notice:* For Coordinated Oversight groups, entities will receive separate Self-Certification requests for each region.

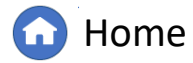

(()

Previous Page Next

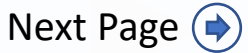

Self-Cert RFEs

Completed

Self-Certs Tab

ALIGN

Requests

For Extensio

Self-Certification

Submitting for

**CEA Review** 

To respond to a Self-Certification Request:

Responding to

Self-Certification

Requests

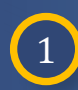

Click the **Unique ID** to open the Request and view details, such as: monitoring period, dates to submit response, and selected requirements.

Creating a Finding

(Self-Certifications)

2 To begin responding, you will need to assign the requirement(s) in the PDS request by clicking the Click to Assign link.

*Notice*: The **Submit on or after** [A] date indicates when an entity can start entering information, but you may have visibility before that date. The due date of entity response is the date listed in **But no later than** [B] field.

|                 | Se                          | lf-Certifications                                   | × ×                                                            |                                   |                                                                                                    | Alig                    | n For Entities 🛛 🗸       |
|-----------------|-----------------------------|-----------------------------------------------------|----------------------------------------------------------------|-----------------------------------|----------------------------------------------------------------------------------------------------|-------------------------|--------------------------|
| 1               | Active S                    | Self-Cert Requests                                  | 1 Lert Su                                                      | bmittals -1- Completed Self-Certs | Ar Self-Cert RFEs                                                                                                    | NCR55555 Test Compa     | any in WECC Editor 1 🛛 🕞 |
| MYA             | CTIVE                       | SELF-CERTS                                          |                                                                |                                   |                                                                                                    |                         |                          |
|                 |                             | UNIQUE ID                                           |                                                                |                                   | SC2022-004784                                                                                                    |                         |                          |
| ⊳               |                             | SC2023-000001                                       | NCR55555 - Test<br>Change in WECC                              | Submit on or after                | July 25, 2022                                                                                                    | Monitoring Period Start | January 1, 2020          |
|                 |                             | SC2022-004784                                       | NCR55555 - Test<br>Change in WECC                              | But no later than                 | October 8, 2022                                                                                                    | Monitoring Period End   | December 31, 2020        |
|                 |                             | SC2022-004649                                       | NCR55555 - Test<br>Change in WECC                              | Distribution Point of             | WECC Editor 1                                                                                                    |                         |                          |
|                 |                             | SC2022-004542                                       | NCR55555 - Test<br>Change in WECC                              | Contact                           |                                                                                                    |                         |                          |
|                 |                             | SC2022-004235                                       | NCR55555 - Test<br>Change in WECC                              | Originally Created By             | WECC Editor 1                                                                                                    |                         |                          |
|                 |                             | SC2022-004180                                       | NCR55555 - Test<br>Change in WECC                              |                                   |                                                                                                    |                         |                          |
|                 |                             | SC2022-004096                                       | NCR55555 - Test<br>Change in WECC                              |                                   | Questions                                                                                                    |                         |                          |
|                 |                             | SC2022-004047                                       | NCR55555 - Test<br>Change in WECC                              | Instructions                      | To create a new Assignment click Click to Assign below                                                                         |                         |                          |
|                 |                             | SC2022-003998                                       | NCR55555 - Test<br>Change in WECC                              | mattaatoria                       | Once Assignment is created click <b>Edit and Finalize Assignment</b> to s<br>Open the questions below and answer each question | ubmit Assessment.       |                          |
|                 |                             |                                                     | NCR55555 - Test                                                |                                   | Need more time? Scroll down to <b>Request an Extension</b> .                                                                   |                         |                          |
|                 | M                           | < Page 1                                            | of 2 🕨 🔰                                                       |                                   | have evidence to upload? Scion down to the Evidence section.                                                                   |                         |                          |
| INST            | RUCTI                       | IONS                                                |                                                                | SELF-CERT ASSIGNMENTS             |                                                                                                    |                         |                          |
| Above           | e are Self                  | f-Certifications awaiting                           | your response. When                                            | SUBJECT                           | REVISION                                                                                                    |                         | STATUS                   |
| your o<br>subm  | company,<br>it data to      | you will be asked to con<br>the SEL.                | b complete a questionnaire<br>MOD-028-2 R9.<br>Click to Assign |                                   | Not Assigned                                                                                                    |                         | Not Assigned             |
| Self-C<br>SEL b | Certification<br>Out have a | ons that have been sent<br>already submitted your S | to your Region can be<br>Self-Certification to you             | MOD-029-2a R1.<br>Click to Assign | Not Assigned                                                                                                    |                         | Not Assigned             |
| tab as          | s well.                     |                                                     |                                                                | MOD-029-2a R2.                    | Not Assigned                                                                                                    |                         | Not Assigned             |
|                 |                             |                                                     |                                                                |                                   | Update Close                                                                                                    |                         |                          |
|                 | 1                           |                                                     |                                                                |                                   |                                                                                                    |                         |                          |
| LZ              | Y                           |                                                     | <i>I</i> IC                                                    |                                   |                                                                                                    |                         | X                        |

Related Issues

Information

ened Self-Certification

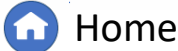

Self-Cert RFEs

Completed

Self-Certs Tab

IGN

Request

For Extensio

Submitting for

**CEA** Review

Self-Certification

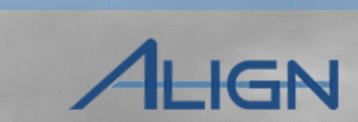

Submittals Tab

Completed

Self-Certs Tab

Select the **Click to Finalize** link.

Creating a Finding

(Self-Certifications)

Responding to

Self-Certification

Requests

Click the Link Icon to select an Assignee.

To remove an assignee, check the checkbox click the Unlink icon.

5

3

4

Click the Link Icon to select the Self-Cert Scope if multiple requirements should be assigned to the same user.

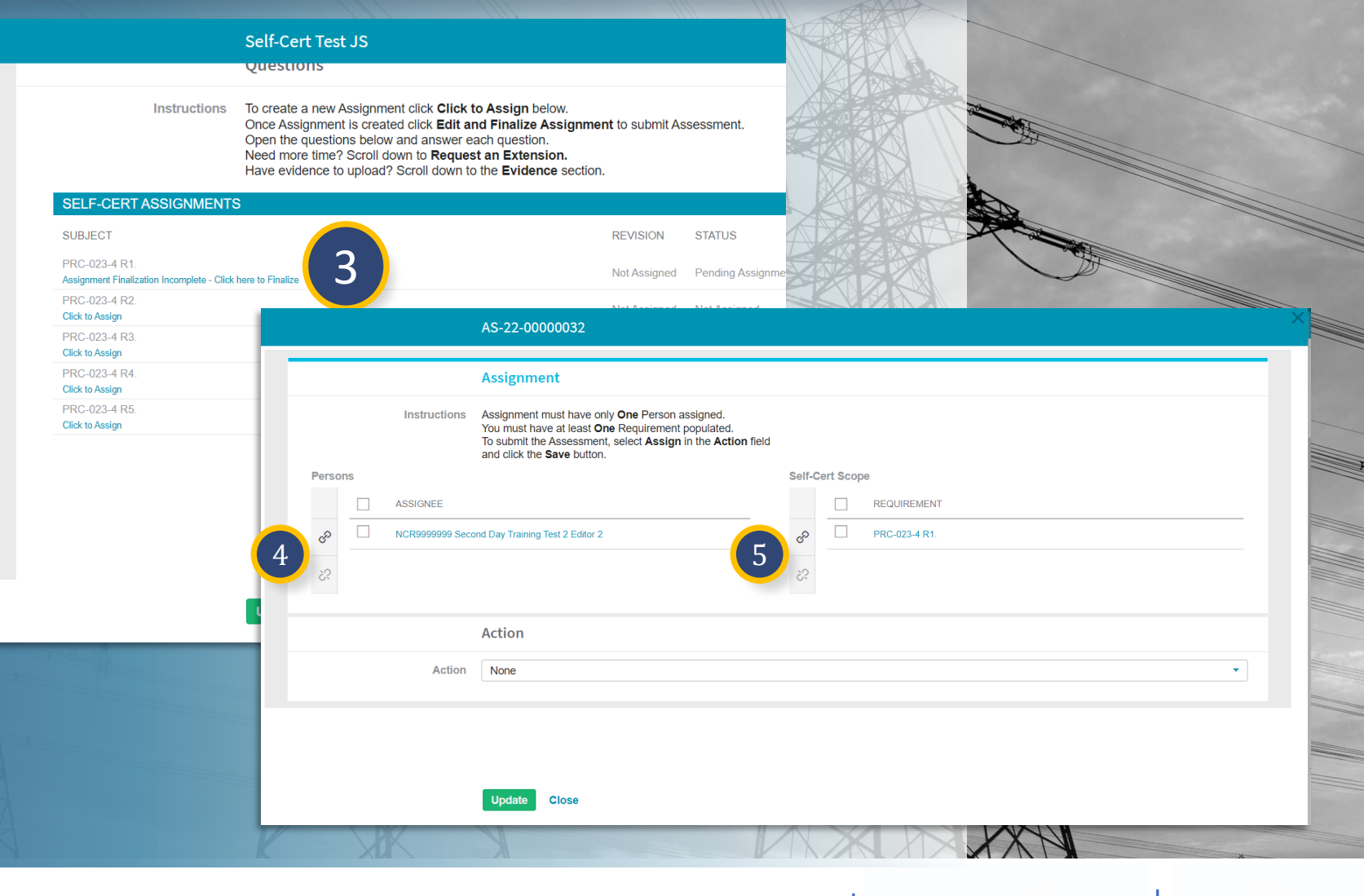

Related Issues

Information

Reopened Self-Certification

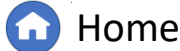

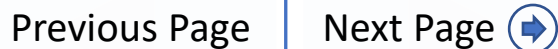

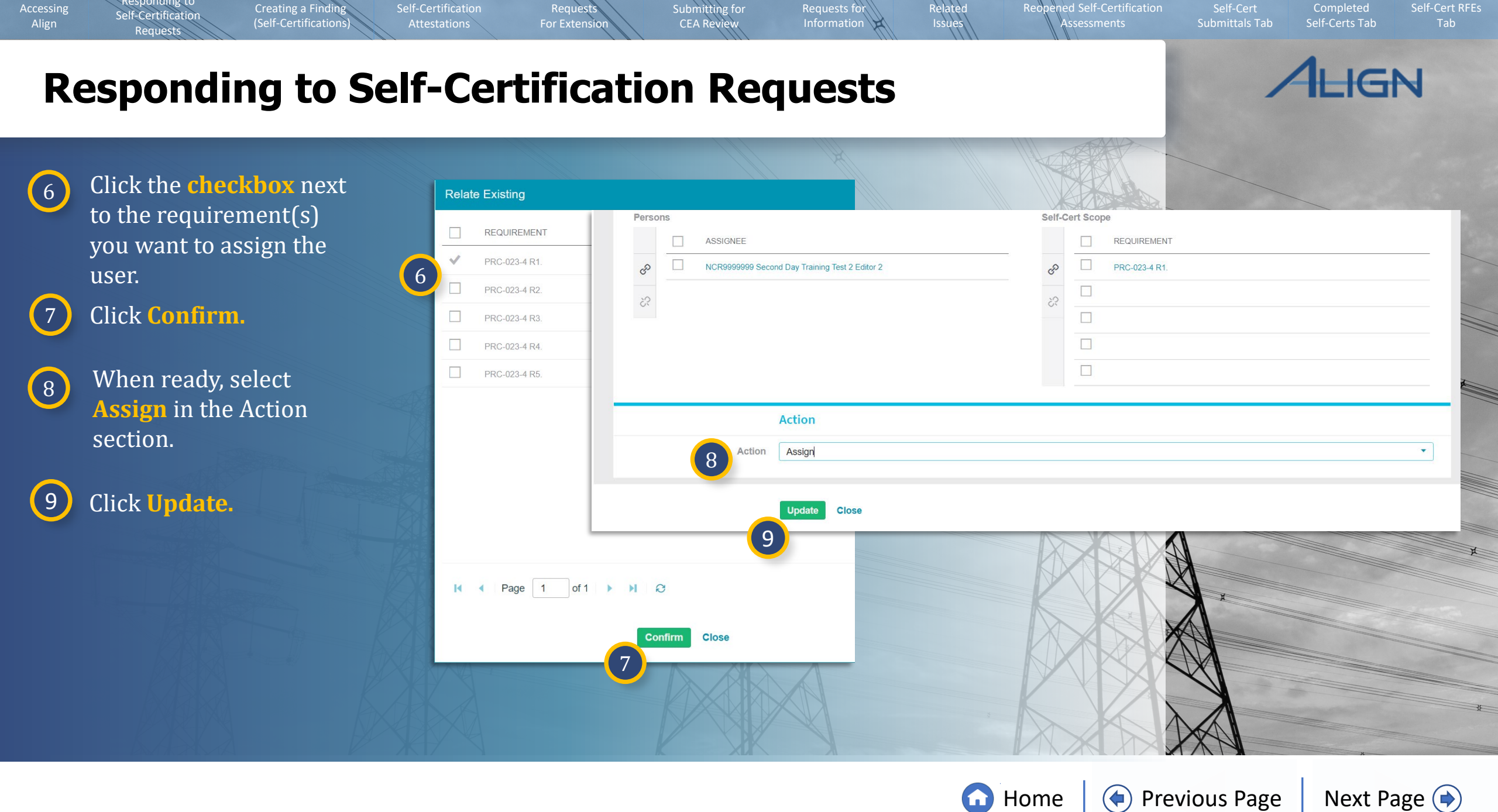

В

Self-Certification

Only the assigned users may answer the Self-Cert Assignments.

Self-Certification

Accessing

Creating a Finding

(Self-Certifications)

If needed, assigned requirements can be re-assigned to different user(s) to answer by clicking Assign Again [A].

Notice: Upon using the Assign again functionality, a new row will be populated into the Self-Cert Assignments portlet. This row will say Assignment Finalization Incomplete – Click here to Finalize [B].

Once assigned, the new row and previous assignment row will show (appearing duplicated). Currently, this duplication cannot be avoided but may be fixed in future enhancement work.

| SUBJECT                                                                                  | REVISION STATUS |
|------------------------------------------------------------------------------------------|-----------------|
| PRC-023-4 R1.   Assign Again                                                             | Initial NEW     |
| Assigned to you (NCR9999999 Second Day Training Test 2 Editor 2) - Click here to Answer  | Response I      |
| PRC-023-4 R2.   Assign Again                                                             | Initial NEW     |
| Assigned to you (NCR9999999 Second Day Training Test 2 Editor 2) - Click here to Answer  | Response I      |
| PRC-023-4 R3.   Assign Again                                                             | Initial NEW     |
| Assigned to you (NCR9999999 Second Day Training Test 2 Editor 2) - Click here to Answer  | Response I      |
| PRC-023-4 R4.   Assign Again                                                             | Initial NEW     |
| Assigned to you (NCR9999999 Second Day Training Test 2 Editor 2) - Click here to Answer  | Response I      |
| PRC-023-4 R5.   Assign Again                                                             | Initial NEW     |
| Assigned to you (INCP9999999 Second Day Training Test 2 Editor 2) - Click here to Answer | Resonne         |

Related Issues

Information

ned Self-Certification

#### SELF-CERT ASSIGNMENTS

Request

For Extensic

Submitting for

**CEA Review** 

| SUBJECT                                                                                                    | REVISION         | STATUS             |
|----------------------------------------------------------------------------------------------------|------------------|--------------------|
| MOD-028-2 R9.<br>Assignment Finalization Incomplete - Click here to Finalize                                    | Not Assigned     | Pending Assignment |
| MOD-028-2 R9.   Assign Again<br>Assigned to you (NCR55555 Test Company in WECC Editor 1) - Click here to Answer | Initial Response | NEW                |

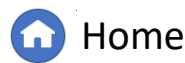

Previous Page Next

Completed

Self-Certs Tab

IGN

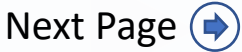

Requests

For Extension

Self-Certification

Submitting for

**CEA Review** 

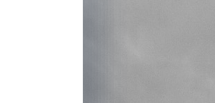

**Previous Page** 

Submittals Tab

Reopened Self-Certification

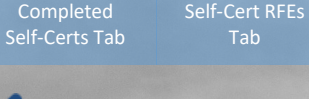

IGN

Next Page (

10 Click the Click here to Answer link.

Responding to

Self-Certification

Requests

Creating a Finding

(Self-Certifications)

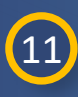

Select your **response** from the **dropdown**.

If "Non-Compliant" is selected, ensure a Finding is created from the Self-Cert (refer to following slides).

Provide any **comments** in the textbox.

*Notice:* To delegate a section of the question to another user, click the **Delegate Section** checkbox [A], select someone from the **Delegated To** dropdown [B], enter any remarks, and click **Save Draft** [C].

| SELF-CERT ASS                                                                                        | BIGNMENTS                                                                                                    |                    |                                                                                 |                                                                  |                        |                  |              |                 |          |     |  |
|----------------------------------------------------------------------------------------------------|----------------------------------------------------------------------------------------------------|--------------------|---------------------------------------------------------------------------------|------------------------------------------------------------------|------------------------|------------------|--------------|-----------------|----------|-----|--|
| SUBJECT                                                                                              |                                                                                                    |                    |                                                                                 | REVISION                                                         | STATUS                 |                  |              |                 |          |     |  |
| PRC-023-4 R1.   Assig<br>Assigned to you (NCR999<br>PRC-023-4 R2.   Assig<br>Assigned to you (NCR999 | gn Again<br>99999 Second Day Training Test 2 Editor 2) - C<br>gn Again<br>99999 Second Day Training Test 2 Editor 2) - C                           | ick here to Answer | 0                                                                               | Initial<br>Response<br>Initial<br>Response                       | NEW                    |                  |              |                 |          |     |  |
| PRC-023-4 R3.   /<br>Assigned to you (NCI                                                            |                                                                                                    | SC2022-00478       | 4 - AS-24-00000622                                                              | - NCR55555 - 1                                                   | Fest Entity Name       | Change in WECC - | MOD-028-2 R9 | NCR55555 Test C | Compan × |     |  |
| PRC-023-4 R4. [ /<br>Assigned to you (NCI<br>PRC-023-4 R5. ] /<br>Assigned to you (NCI               | Entity<br>Section                                                                                                    | MOD-028-2 R9.      |                                                                                 |                                                                  |                        |                  |              |                 |          |     |  |
|                                                                                                    | Please indicate your<br>response for this<br>requirement:<br>Please provide any<br>comments you might have<br>related to this<br>Requirement here: | 11                 | Compliant<br>None<br>Compliant<br>Non-Compliant<br>Not-Applicable<br>Do Not Own |                                                                  |                        |                  |              |                 | •        |     |  |
|                                                                                                    | Delegate Section                                                                                                    | Save Save D        | Delega<br>Delega<br>Delegation                                                  | Ite Section value of From NCR5<br>legated To s Remarks n Remarks | 5555 Test Company in W | ECC Editor 1     |              |                 |          | · · |  |

Home

(🖕)

Related Issues

Information

Request

For Extensio

Self-Certification

lesponding to

Self-Certification

Requests

Creating a Finding

(Self-Certifications)

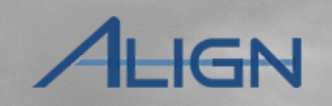

Completed

Self-Certs Tab

Submittals Tab

Self-Cert RFEs

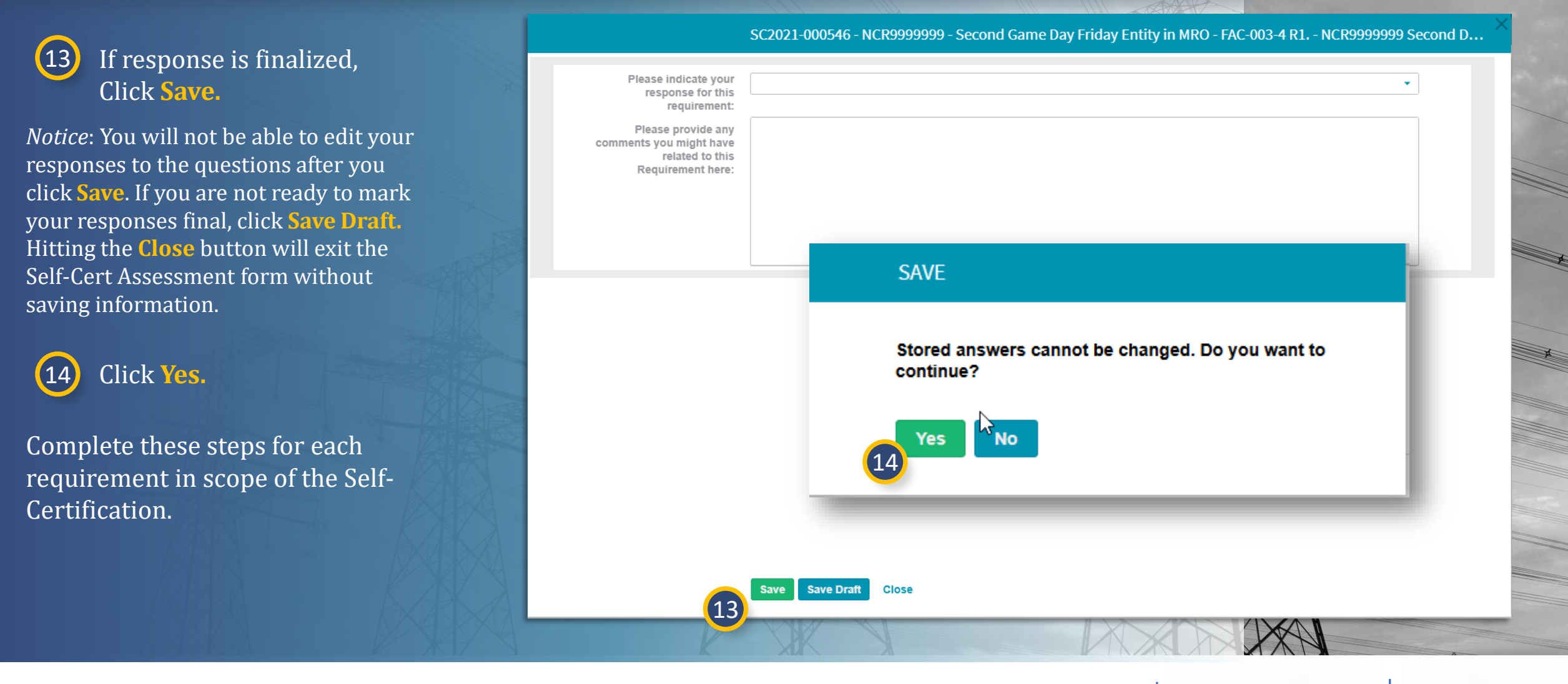

Submitting for

**CEA Review** 

Home

Relatec Issues

Information

Reopened Self-Certification

Previous Page Next Page 🔶

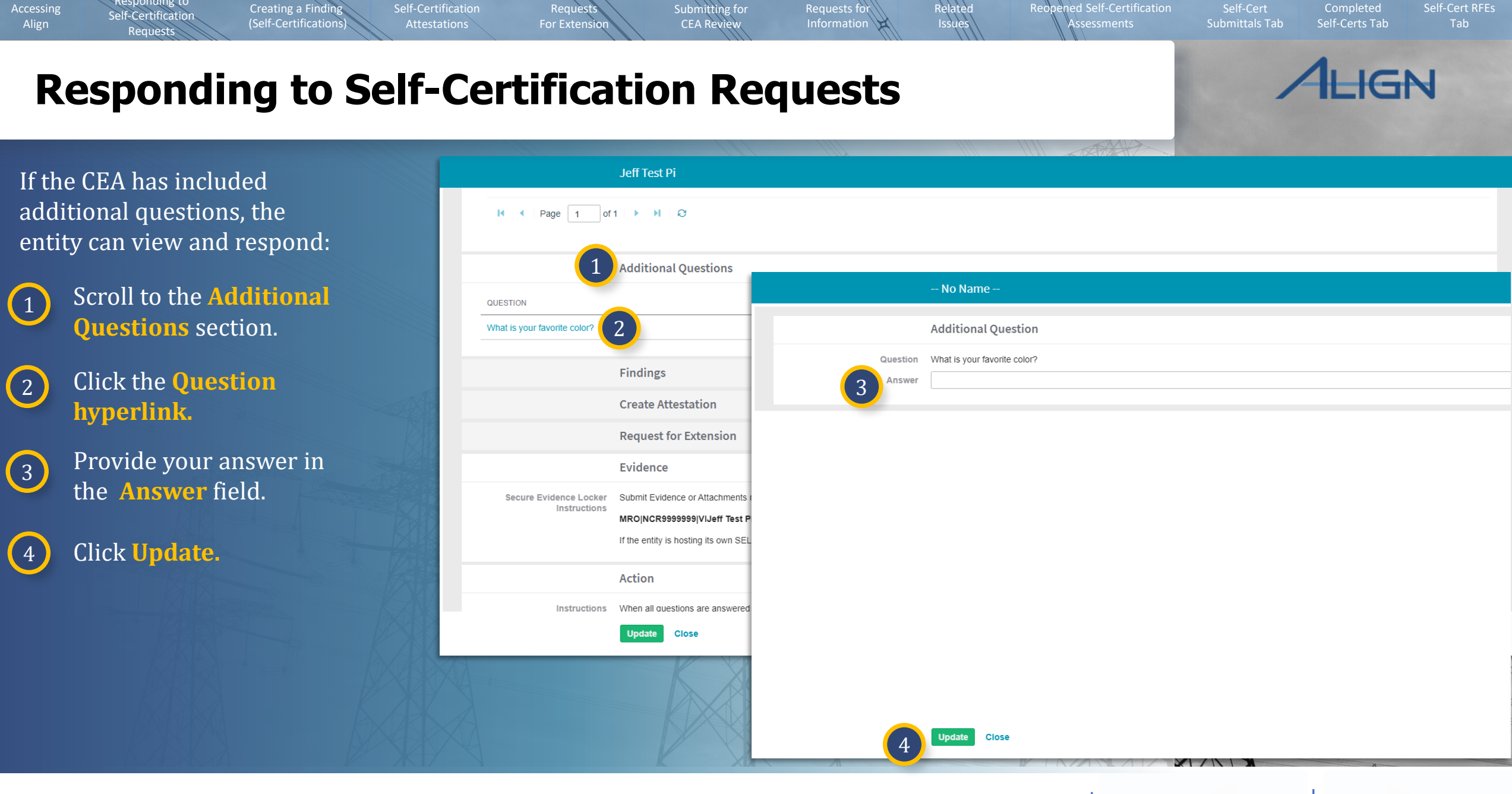

🕜 Home

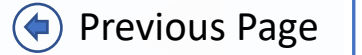

Next Page (

### Creating a Finding (Self-Certifications)

Self-Certification

For Extensio

Submitting for

**CEA Review** 

If a response of "Non-Compliant" is provided for any requirements in a Self-Certification and a Finding does not yet exist for the noncompliance, a Finding should be created from the Self-Certification record. This ensures related records are created in the Align system for processing.

Creating a Finding

(Self-Certifications)

- 1 Click to expand the **Findings** section in the Self-Cert.
- 2

Accessing

Self-Certification

Click the **plus icon** next to the applicable requirement

|                                                       | Findings                    |                |             |                  |             |   |
|-------------------------------------------------------|-----------------------------|----------------|-------------|------------------|-------------|---|
| Note: The red flag indicates there is an A            | active Attestation          |                |             |                  |             |   |
| CREATE FINDING                                        |                             |                | RELATED FIN | DINGS            |             |   |
| REGISTRATION                                          | REQUIREMENT                 | CREATE FINDING | ID          | REGISTRATION     | REQUIREMENT |   |
| NCR99999999 - Second Game Day<br>Friday Entity in MRO | BAL-001-2 R1.               | +              |             |                  |             |   |
|                                                       |                             |                |             |                  |             |   |
|                                                       |                             |                |             |                  |             |   |
|                                                       |                             |                |             |                  |             |   |
|                                                       |                             |                |             |                  |             |   |
|                                                       |                             |                |             |                  |             | 1 |
|                                                       |                             |                |             |                  |             |   |
| ► A Page 1 of 1                                       | ► N Q                       |                | I∢ ∢ Pag    | e 0 of 0 ► ► 🕄 😂 |             |   |
| I ✓ Page 1 of 1                                       | ► N C                       |                | l∢ ∢ ∣ Pag  | e 0 of 0 🕨 🕅 😂   |             |   |
| I ← Page 1 of 1                                       | ► ► Ø Ø                     | nsion          | I 🖌 🖌 Pag   | e 0 of 0 🕨 🕅 🥹   |             |   |
| I                                                     | ►► ► C<br>Request for Exter | nsion          | I∢ ∢ ∣ Pag  | e 0 of 0 🕨 🕅 😂   |             |   |
| I ← Page 1 of 1                                       | Request for Exter           | nsion          | I A Pag     | e 0 of 0 🕨 🕅 🥹   |             |   |

Related Issues

Information

ed Self-Certification

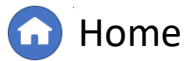

Self-Cert RFEs

Completed

Self-Certs Tab

IGN

### **Creating a Finding (Self-Certifications)**

Submitting for

**CEA Review** 

Requests

For Extension

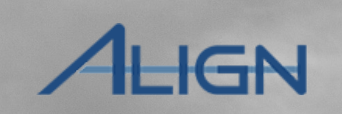

Self-Certs Tab

Submittals Tab

Self-Cert RFEs

3 Populate the Create a Finding information accordingly.

Responding to

Self-Certification

Requests

Creating a Finding

(Self-Certifications)

4 Click Save.

*Notice:* Coordinated Oversight entities will use the **Other Region** field for identifying additional jurisdictions for reporting the Potential Noncompliance.

The **Create a Finding** form is like the Self-Report form and requires the Registered Entity to fill in the form with sufficient data for processing. Refer to the **Align Enforcement and Mitigation User Guide** for additional instructions.

The finding just created will appear in the Findings section of the Self-Certification request as a **draft**. To submit the finding to your CEA with the Self-Certification response, you will need use the **Self-Report and Self-Logs** module to submit.

|                                       | Instructions                                                            |                                                           |                                               |                      |
|---------------------------------------|-------------------------------------------------------------------------|-----------------------------------------------------------|-----------------------------------------------|----------------------|
| Complete the information on t         | his form and Save your Finding as a draft. You can access draft Finding | s under the Drafts section of the Crea                    | te Finding tab and continue editing until you | are ready to submit. |
| Monitoring Method                     | Self-Certification                                                      |                                                           |                                               |                      |
|                                       | General Information                                                     |                                                           |                                               |                      |
| Registration                          | NCR III WECC                                                            |                                                           |                                               |                      |
| Entity in Coordinated<br>Oversight    | No                                                                      | Region – Jurisdiction in which the Potential              | WECC-US                                       |                      |
| Applicable Requirement                | CIP-004-6 R1.                                                           | Noncompliance occurred<br>Other Region –                  |                                               |                      |
| Applicable Part(s)                    | CIP-004-6 R1.1. × *                                                     | Jurisdiction(s) where you<br>are reporting this Potential |                                               |                      |
| Applicable Reliability<br>Function(s) |                                                                         | Noncompliance                                             |                                               |                      |
|                                       | Discovery and Description                                               |                                                           |                                               |                      |
| When was the Potential Noncompliance  | (m)                                                                     | When did the Potential Noncompliance start? * @           |                                               |                      |
| discovered?*                          |                                                                         | What is the basis for your                                |                                               |                      |
| 4                                     | Save Close                                                              |                                                           |                                               |                      |
|                                       |                                                                         | KXXX                                                      |                                               |                      |
|                                       |                                                                         |                                                           |                                               |                      |

Related Issues

Information

Reopened Self-Certification

Assessments

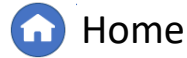

Previous Page Nex

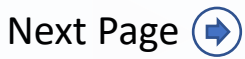

#### Responding to Relatec Issues Reopened Self-Certification Creating a Finding Self-Certification Request Submitting for Completed Self-Certification **CEA** Review (Self-Certifications) Information Assessments Submittals Tab Self-Certs Tab For Extension Requests IGN **Creating a Finding (Self-Certifications)** 俞 Self Reports and Logs Align For Entities My Align NCR9999999 Second Day Training Test 2 Editor 2 1- C 5 Self Reports and Logs MY RI INSTRUCTIONS Navigate to the **Self** Periodic Data Submittals APPLICABLE REQUIREMENTS This is the Registered Entity Self Reporting and Logging page. On the left, you can view a set of Requirements applicable to a Self Certifications **Reports and Logs** given Registration. Based on that, you can browse to a specific Requirement and create a Self Report (or Self Log, if you are in Create Ð Enforcement Processing Finding the Self Logging program). Below you can edit any draft Self Reports or Logs you have not yet submitted. To see the status of Mitigation Management module. 2021-00119 Technical Feasibility Exception Attestations Instructions 6 Click the **Unique ID** to Reports Ð MY DRAFTS Self-Reports are encouraged at the time a Registered Entity becomes aware that it has, or may have, violated a Reliability Standard. Self-Reports are encouraged regardless of open the Draft Finding. whether the Reliability Standard requires reporting on a pre-defined schedule in the Compliance Program or whether the violation is determined outside the pre-defined reporting TYPE UNIQUE ID RATION schedule 6 ₽ Self-Certification 2021-0011 - Second Game Day F Self-Repor CR99999999 - Second Game Day Fr 2020-00706 Verify the information General Information 2020-0070 CR99999999 - Second Game Day Fr previously entered is NCR99999999 - Second Game Day Friday Entity in MRO Registration Self-Repor 2020-00623 CR99999999 - Second Game Dav Fri FAC-003-4 R1 Applicable Requirement Region – Jurisdiction in MRO-US correct. which the Potential Applicable Part(s) FAC-003-4 R1.4. # FAC-003-4 R1.3. # Noncompliance occurred FAC-003-4 R1.2. × FAC-003-4 R1.1. × Other Region -Jurisdiction(s) where you -Ensure that any non-applicable are reporting this Potential Noncompliance Applicable Reliability GO × TO × Function(s) functions are removed before submitting or you will receive an **CFR/JRO Notes** ✓ Page 1 of 1 ▶ ▶ Ø I. error indicating there are non-**Discovery and Description** applicable functions tied to your When was the Potential When did the Potential 06/10/2021 ΞĚ 06/01/2021 Ē registration. Noncompliance Noncompliance start? \* @ discovered?\* What is the basis for your test How was this Potential selecting this start date? \* test Noncompliance Save and Action Save Close

5

7

Home

Previous Page Next Page (

### **Creating a Finding (Self-Certifications)**

Self-Certification

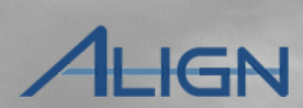

Completed

Self-Certs Tab

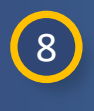

In the **Action section**, select **Submit** from the dropdown.

Creating a Finding

(Self-Certifications)

9 If you wish to submit Mitigations with the Finding, check the checkbox.

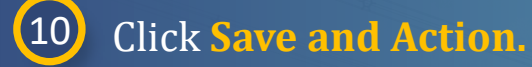

lesponding to

Self-Certification

Requests

*Notice*: Each Finding will need to be paired with a mitigation record, but the Mitigation Information section is optional at this stage. If you are ready to enter mitigation milestones for this Finding, click on the **Mitigation Information** heading to expand the section and click the + icon. Refer to the **Align Enforcement and Mitigation User Guide** for additional instructions.

#### 2021-00119 MRO|NCR99999999|VI2021-00119|VI2021-00119|FAC-003-4|R1.|1.4.,1.3.,1.2.,1.1. If you are hosting your own SEL, please provide a hyperlink to your locker in the comment section above

Submitting for

**CEA Review** 

Mitigation Information (optional - click to expand)

#### Action

Reques

For Extensio

click here to print

Submit Finding: Select "Submit" on the Action Instructions dropdown, then click the Save and Action button at the bottom of the screen. OPTIONAL - Submit Mitigations: Submit mitigations now by checking the box "Submit Mitigations for Review with Finding?" or later via the "My Mitigations Tab" By submitting the mitigating activities described above, I acknowledge that I have authority to submit the mitigating activities on behalf of the Registered Entity. Delete Finding: Select "Delete" on the Action dropdown, then click the Save and Action button at the bottom of the screen. Save a Draft: Click the Save button at bottom of the screen. The CEA will not see this finding until the Registered Entity selects "Submit" on the Action dropdown and clicks the Save and Action button Close: Click the Close button at the bottom of the screen to close the window.

Save

Close

Save and Action

10

Action SL Submit Submit Mitigations for No Action Review with Finding? Delete

Related Issues

Information

eopened Self-Certification

8

Submit

Home

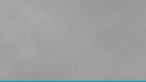

Submittals Tab

Self-Cert RFEs

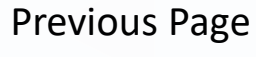

Next Page ()

# Self-Certification Attestations

1

-1- Activ

MY ACT

Above are

your comp

submit data

⊳

Self-Certification

Requests

For Extensio

Submitting for

**CEA Review** 

Attestations are used when a Self-Certification is not applicable to an entity.

Creating a Finding

(Self-Certifications)

To create an Attestation for a requirement related to a Self-Certification:

Responding to

Self-Certification

In the Active Self Cert Requests tab, click the Unique ID to open the Self-Cert.

2 Click to expand the **Create** Attestation section.

3 Click the plus icon.

1

| Cert Requests                                             |                                    |                    |                       |                       |             |             | NCR55555 Te | st Company in WE <u>CC Ed</u> | tor 1 🕞 |
|-----------------------------------------------------------|------------------------------------|--------------------|-----------------------|-----------------------|-------------|-------------|-------------|-------------------------------|---------|
|                                                           |                                    |                    |                       |                       |             |             |             |                               |         |
|                                                           | REGISTRA                           |                    | <b>T</b> 10 4 514     |                       |             |             |             |                               |         |
| C2023-000001                                              | NCR55555                           |                    | Additional Ques       | tions                 |             |             |             |                               |         |
| C2022-004784                                              | Change in V<br>NCR55555            |                    | Additional Ques       | lions                 |             |             |             |                               |         |
| 02022 004640                                              | Change in V<br>NCR55555            | QUESTION           |                       |                       | ANSWER      |             |             |                               |         |
| 02022-004049                                              | Change in V<br>NCR55555            |                    |                       | This tab              | le is empty |             |             |                               |         |
| 5C2022-004542                                             | Change in V                        |                    |                       |                       |             |             |             |                               |         |
| SC2022-004235                                             | Change in V                        |                    | Findings              |                       |             |             |             |                               |         |
| SC2022-004180                                             | Change in V                        |                    | Create Attestatio     | on 2                  |             |             |             |                               |         |
| SC2022-004096                                             | NCR55555<br>Change in V            | OPEATE ATTESTATION |                       | _                     | ATTESTATION | S OVERVIEW  |             |                               |         |
| SC2022-004047                                             | NCR55555<br>Change in V            | ATTESTATION SCOPE  | FUNCTIO               | ON CREATE ATTESTATION | ATTESTATION | ATTESTATION | EFFECTIVE   | RENEWAL                       | STATUS  |
| SC2022-003998                                             | NCR55555<br>Change in V            | FAC-003-4 R1.      | GO                    | +                     | A 10 A      | SCOPE       | DATE        | DATE                          |         |
|                                                           | NCR55555                           | FAC-003-4 R1.1.    | GO                    | 3                     |             |             |             |                               |         |
| Page 1                                                    | of 2 🕨                             | FAC-003-4 R1 2     | GO                    | +                     |             |             |             |                               |         |
| S                                                         |                                    | FAC-003-4 R1 3     | GO                    | +                     |             |             |             |                               |         |
| rtifications awaiting y<br>u will be asked to con<br>SEL. | rour response.<br>nplete a questic | FAC-003-4 R1.4.    | GO                    | +                     | •           |             |             |                               |         |
|                                                           |                                    | I                  | 11 <b>&gt; &gt;</b> 2 |                       | I  Page     | e o of O    | N N         |                               |         |
| ments                                                     |                                    |                    | Request for Exte      | ension                |             |             |             |                               |         |
| Jser                                                      |                                    |                    | Undeta Olara          |                       |             |             |             |                               |         |
| hg                                                        |                                    |                    | Opdate Close          |                       |             |             |             |                               |         |

Home

Related Issues

Information

ened Self-Certification

Self-Cert RFEs

Completed

Self-Certs Tab

IGN

Next Page ()

Submittals Tab

**Previous Page** 

At the time of updating this User Guide, there are ongoing enhancements ready for future Align deployments to fix Attestation functionality. User Guides will be updated when the deployment(s) occur. The following information reflects the limited functionality that currently exists.

### **Self-Certification Attestations**

Self-Certification

Create A

Request

For Extensic

Creating a Findin

(Self-Certifications

- 4 Type justification comments in the **Notes textbox**; this is required information.
- 5 Click **Update** to save the Attestation.

Self-Certification

Accessing

6 Click **Update** to send the attestation request to the region.

To review submitted attestations, navigate to the **Attestations** Module and click **Active Attestations** tab or **Attestations in Review** tab.

| plicability Exception |                           |                         |                 |             |    |      | × |
|-----------------------|---------------------------|-------------------------|-----------------|-------------|----|------|---|
|                       | General                   |                         |                 |             |    |      |   |
| Source                | Attestation               |                         |                 |             |    |      |   |
| Registration          | NCR99999999 - Second Game | Day Friday Entity in MF | 80              | Function(s) | GO |      |   |
|                       |                           |                         |                 |             |    |      |   |
|                       |                           |                         |                 |             |    |      |   |
|                       |                           |                         |                 |             |    |      |   |
|                       |                           |                         |                 |             |    |      |   |
|                       |                           |                         |                 |             |    |      |   |
| Standard              |                           | Req                     | uirement FAC-00 | 3-4 R1.     |    | Part |   |
| Notes                 |                           |                         |                 |             |    |      |   |
|                       |                           |                         |                 |             |    |      |   |
| 5                     | Update Close              |                         |                 |             |    |      | × |
| hancomonte            |                           |                         |                 |             |    | KD   |   |

Information

Related Issues ned Self-Certification

Submitting for

**CEA Review** 

At the time of updating this User Guide, there are ongoing enhancements ready for future Align deployments to fix Attestation functionality. User Guides will be updated when the deployment(s) occur. The following information reflects the limited functionality that currently exists.

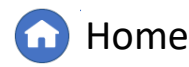

Previous Page

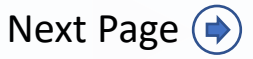

Self-Cert RFEs

Completed

Self-Certs Tab

ALIGN

### **Self-Certification Attestations - Reaffirmations**

Request

For Extension

Self-Certification

Submitting for

**CEA Review** 

Information

Periodically, the CEA will request that an attestation(s) be reaffirmed. To reaffirm an attestation:

Self-Certificatior

Creating a Findin

(Self-Certifications

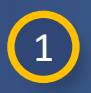

Accessing

Navigate to **Attestations to Reaffirm** tab from the Attestations module.

To reaffirm a single attestation:

| 2 | Fi |
|---|----|
|   | re |

Find the attestation you wish to reaffirm and then click the **REAFFIRM** link in the Action column.

|      |                           |                       |                |                        |                          |             | THE MAN                        |              |                  |                |   |
|------|---------------------------|-----------------------|----------------|------------------------|--------------------------|-------------|--------------------------------|--------------|------------------|----------------|---|
|      | Attestations              | ``                    | /              |                        |                          |             |                                |              | Align For En     | tities         | ~ |
| -1-  | Active Attestations       | -∕- Attestations in F | teview 🥠 At    | testations to Reaffirm | Inactive A               | ttestations |                                | NCR55555 Tes | t Company in WEC | C Editor 1     | G |
| в    | JLK REAFFIRM              |                       |                |                        |                          |             |                                |              |                  |                |   |
| ATT  | ESTATIONS AWAITI          | NG MY REAFFIRMAT      | ION            |                        |                          |             |                                |              |                  |                |   |
| REGI | STRATION                  | A                     | PPLICABLE TO   | RENEWAL DATE           | REAFFIRM<br>RENEWAL DATE | ACTION      | CREATED BY                     |              | MODIFIED<br>BY   | MODIFIED<br>ON |   |
| NCR5 | 5555 - Test Entity Name ( | Change in WECC E      | OP-011-1 R3.1. | 08/08/2021             |                          |             | NCR555555 Tes<br>WECC Editor 1 | Company in   | WECC Editor 1    | 07/19/2024     | 1 |
|      |                           |                       |                |                        |                          |             |                                |              |                  |                |   |

ed Self-Certification

Submittals Tab

Self-Certs Tab

LIGN

At the time of updating this User Guide, there are ongoing enhancements ready for future Align deployments to fix Attestation functionality. User Guides will be updated when the deployment(s) occur. The following information reflects the limited functionality that currently exists.

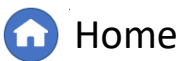

Previous Page Nex

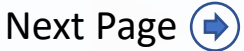

Self-Cert RFEs

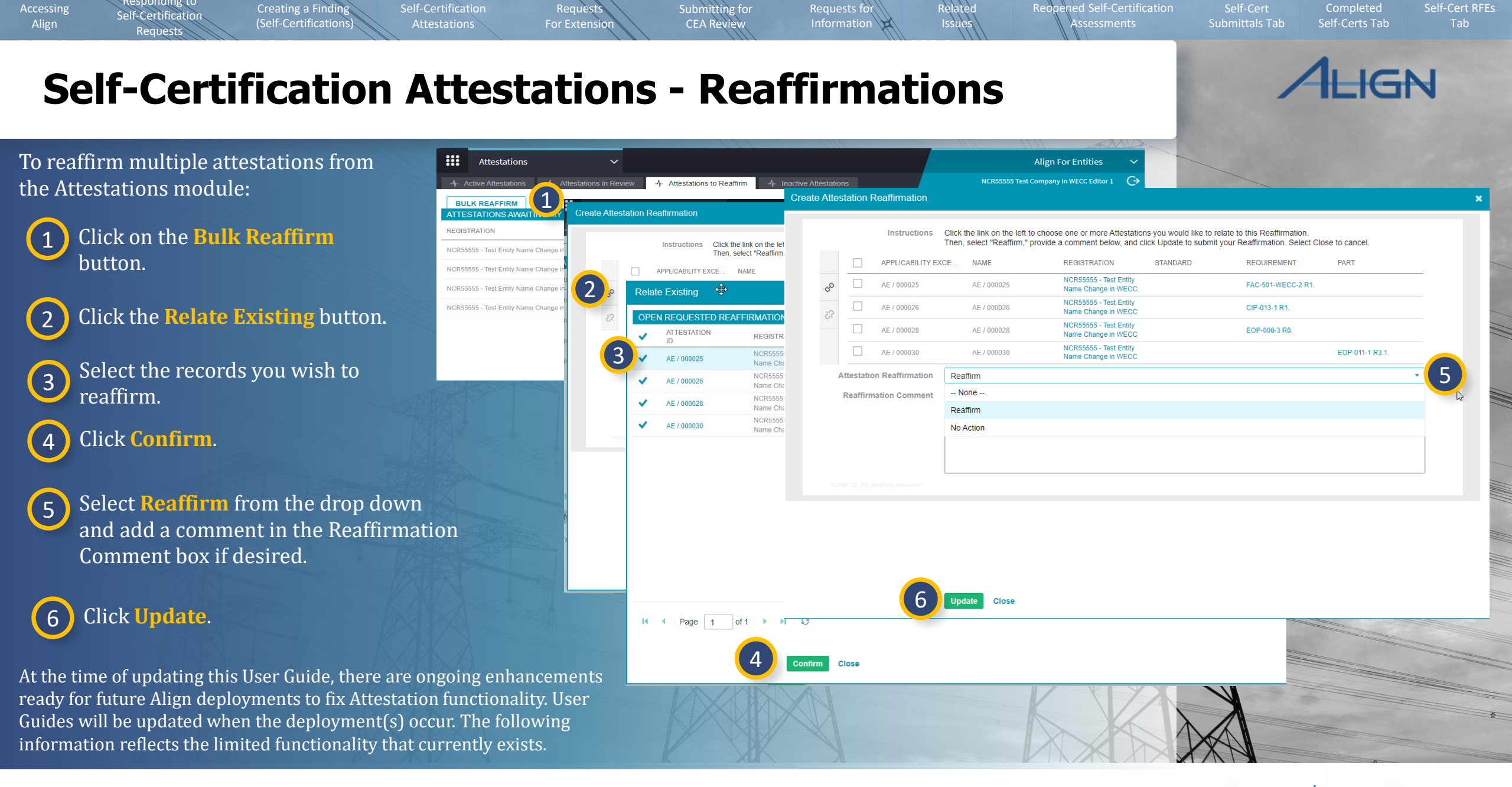

G Home

((

Previous Page | Next Page 🔶

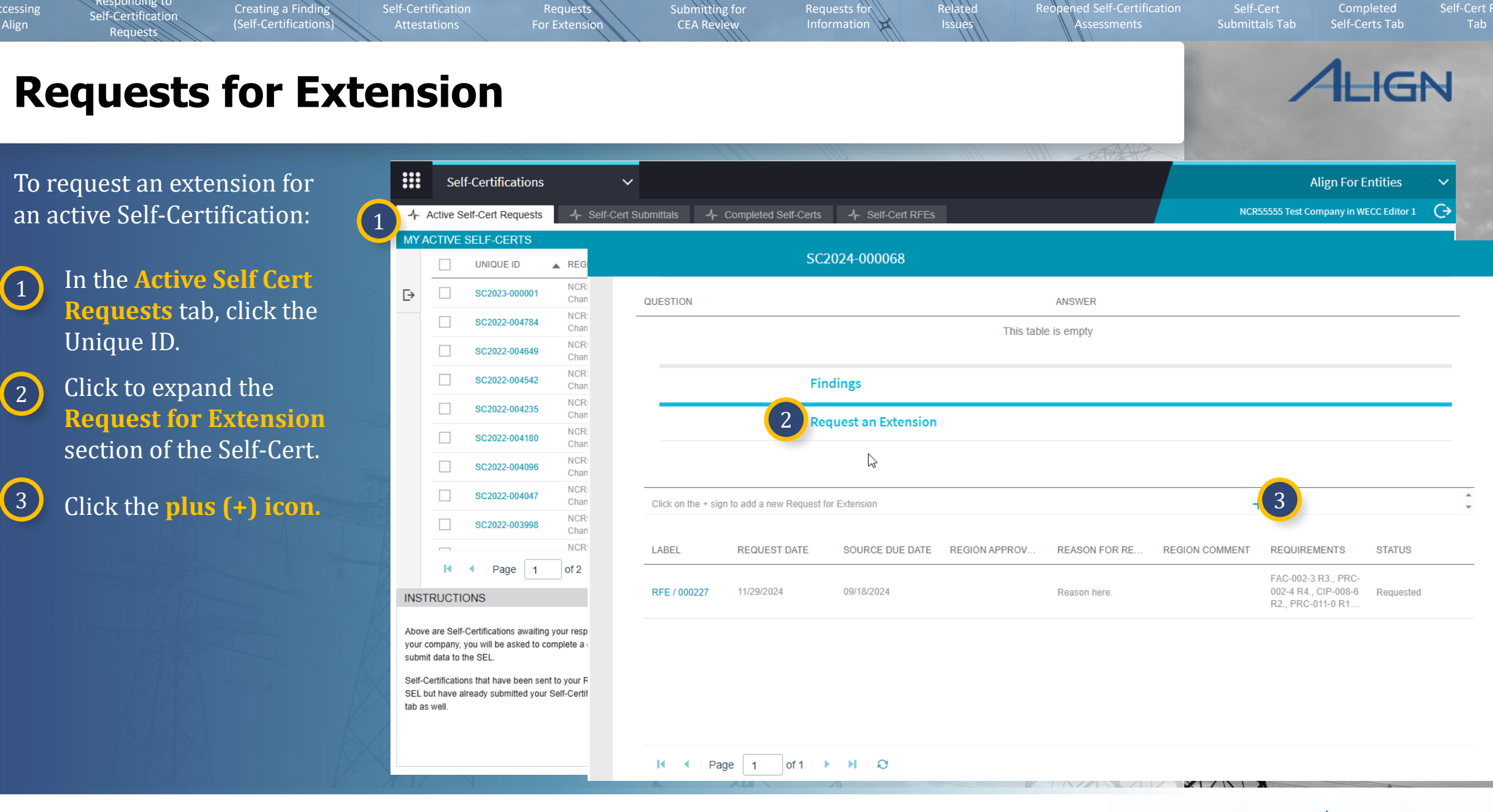

🕜 Home

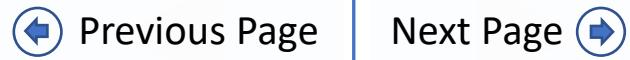

Creating a Finding

(Self-Certifications)

Self-Certification

Request

For Extension

Select a **Requested New Due Date** for the Self-Cert.

5 Provide a **Reason for** extension in the textbox.

Responding to

Self-Certification

Requests

6 Click **Update.** Once Update is clicked, the request is immediately sent to the region.

7 Click **Update**.

*Notice:* The Request for Extension (RFE) will now be sent to the CEA for review and approval or disapproval

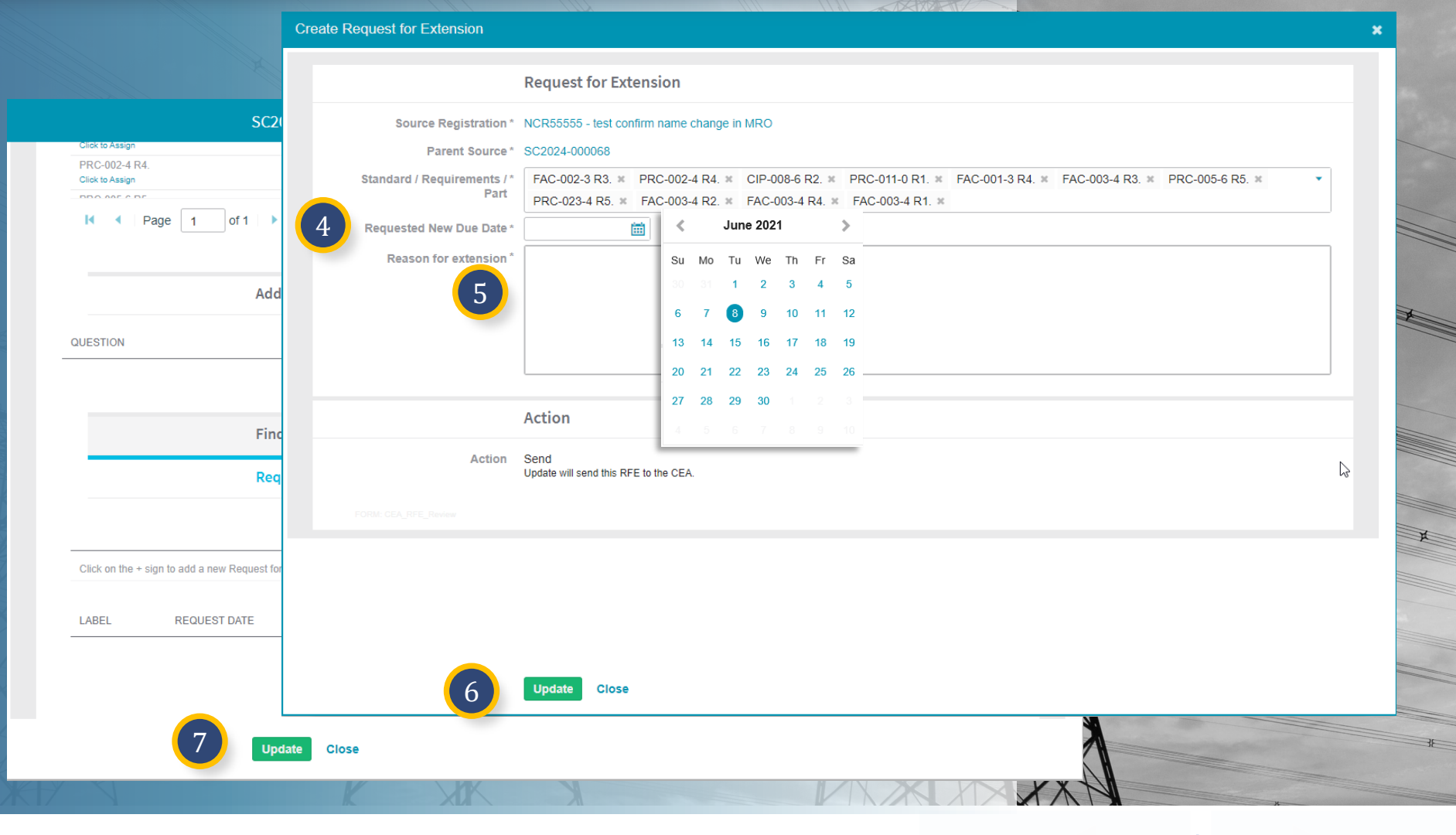

Relatec Issues

Information

Reopened Self-Certification

Submitting for

**CEA Review** 

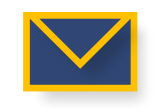

4

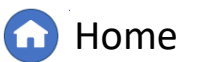

Previous Page

Completed

Self-Certs Tab

IGN

### **Requests for Extension**

Creating a Finding

(Self-Certifications)

To check the status of a Request for Extension, navigate to the Self-Cert RFEs tab and check in the status column [A].

Responding to

Self-Certification

Requests

8

*Notice:* Status will be listed as either Approved, Disapproved or Requested.

|     | Self-Certif      | ications      | ~                       |                    |                      |                       |            |           | A                           | ign For Entit           | ies 🗸          |   |
|-----|------------------|---------------|-------------------------|--------------------|----------------------|-----------------------|------------|-----------|-----------------------------|-------------------------|----------------|---|
| -∕⊷ | Active Self-Cert | Requests -1   | - Self-Cert Submittals  | -1- Completed Se   | 8 4 5                | elf-Cert RFEs         |            |           | NC                          | R55555 Entity E         | Editor 1 🛛 🤆   | Þ |
| RFE | S RELATED TO     | SELF-CERTS    |                         |                    |                      |                       |            |           |                             |                         |                |   |
|     | RFE ID           | RELATED SEL   | REGISTRATION            |                    | ORIGINAL<br>DUE DATE | REQUESTED<br>DUE DATE | NEW A      | STATUS    | CREATED BY                  | MODIFIED<br>BY          | MODIFIED<br>ON |   |
| ⊳   | RFE / 000227     | SC2024-000068 | NCR55555 - test confirm | name change in MRO | 09/18/2024           | 11/29/2024            | 11/29/2024 | Requested | ncr55555 entity<br>editor 1 | NCR55555<br>Entity Edit | 11/22/2024     |   |
|     |                  |               |                         |                    |                      |                       |            |           |                             |                         |                |   |

Related Issues

Information

Reopened Self-Certification

Submitting for CEA Review

Requests

For Extension

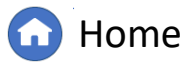

(�)

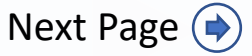

Self-Cert Completed Submittals Tab Self-Certs Tab

ALIGN

Self-Cert RFEs Tab

### **Submitting for CEA Review**

Creating a Finding

(Self-Certifications)

Self-Certification

Requests

For Extensio

If the Self-Certification response is ready for region review:

Responding to

Self-Certification

Request

4

- Navigate to the Active Self-Certs tab and click the Unique ID to open the Self-Certification.
- 2 Ensure any requested evidence is uploaded for the Self-Certification to the ERO SEL using the provided SEL Reference ID. If you are unsure if evidence is requested, please contact the region to confirm.
- Once the response is ready for region review, in the Action section, select Submit for CEA Review from the dropdown.

Click Update.

*Notice:* The Self-Certification will now appear in the Self-Cert Submittals tab.

|                             |                                              |                                                                                      |                                                                                                    |                |                                                                                                    | _                                                                                                    |                                                                                                    | X                                                                                                    |                                                                                                    |                                                                                                    |                                                                 |                |                |      |
|-----------------------------|----------------------------------------------|--------------------------------------------------------------------------------------|----------------------------------------------------------------------------------------------------|----------------|----------------------------------------------------------------------------------------------------|----------------------------------------------------------------------------------------------------|----------------------------------------------------------------------------------------------------|----------------------------------------------------------------------------------------------------|----------------------------------------------------------------------------------------------------|----------------------------------------------------------------------------------------------------|-----------------------------------------------------------------|----------------|----------------|------|
|                             | Self                                         | -Certifications                                                                      | ~                                                                                                    |                |                                                                                                    |                                                                                                    |                                                                                                    |                                                                                                    |                                                                                                    |                                                                                                    | ,                                                               | Align For Ent  | tities         | ~    |
| - A                         | ctive Se                                     | If-Cert Requests                                                                     | -4- Self-Cert Submittals                                                                                                    | -1- Comple     | eted Self-Certs                                                                                                    | -∕⊦ Se                                                                                                | If-Cert RFEs                                                                                                    |                                                                                                    |                                                                                                    | N                                                                                                    | CR55555 Test Co                                                 | ompany in WEC  | C Editor 1     | G    |
| Ά                           |                                              | 1 <sup>rrs</sup>                                                                     |                                                                                                    |                |                                                                                                    |                                                                                                    |                                                                                                    |                                                                                                    |                                                                                                    |                                                                                                    |                                                                 |                |                |      |
|                             |                                              |                                                                                      | REGISTRATION                                                                                                    | SELF-C<br>NAME | CERT                                                                                                    | STA<br>REC                                                                                            | NDARD AND<br>QUIREMENT                                                                                                    | MONITORING<br>PERIOD                                                                                                    | DUE<br>DATE                                                                                                    | PROGRESS                                                                                                    | CREATE                                                          | MODIFIED<br>BY | MODIFIEI<br>ON | 0    |
|                             |                                              | SC2023-000001                                                                        | NCR55555 - Test Entity Name<br>Change in WECC                                                                                                    | Test01_        | _01_18_2023                                                                                                    | CIP<br>5.1a                                                                                           | -002-5.1a R1., CIP-002-<br>a R2., CIP-003-8 R1., PR                                                                                                    | 01/01/2022 -<br>12/31/2022                                                                                                    | 18 Apr 2023<br>-598 days to complete                                                                                                    | NOT STARTED                                                                                                    | ImportUser                                                      | Import User    | 08/24/202      | .3   |
|                             |                                              | SC2022-004784                                                                        |                                                                                                    |                | SC2023-000                                                                                                    | 001                                                                                                   |                                                                                                    |                                                                                                    |                                                                                                    |                                                                                                    |                                                                 |                |                |      |
|                             |                                              | SC2022-004649                                                                        |                                                                                                    |                | Findings                                                                                                    |                                                                                                    |                                                                                                    |                                                                                                    |                                                                                                    |                                                                                                    |                                                                 |                |                |      |
|                             |                                              | SC2022-004542                                                                        |                                                                                                    |                | Create Attes                                                                                                    | station                                                                                               |                                                                                                    |                                                                                                    |                                                                                                    |                                                                                                    |                                                                 |                |                |      |
|                             |                                              | SC2022-004235                                                                        |                                                                                                    |                | Request an                                                                                                    | Extensi                                                                                               | on                                                                                                    |                                                                                                    |                                                                                                    |                                                                                                    |                                                                 |                |                |      |
|                             |                                              | SC2022-004180                                                                        |                                                                                                    |                | E. Adverse                                                                                                    |                                                                                                    |                                                                                                    |                                                                                                    |                                                                                                    |                                                                                                    |                                                                 |                |                |      |
|                             |                                              | SC2022-004096                                                                        |                                                                                                    |                | Evidence                                                                                                    |                                                                                                    |                                                                                                    |                                                                                                    |                                                                                                    |                                                                                                    |                                                                 |                |                |      |
|                             |                                              | SC2022-004047                                                                        | Secure Evidence Locker Submit Evidence or Attachments related to this item via ERO Secure Evidence Locker (SEL) located a<br>Instructions infrastructure with the following reference number: |                |                                                                                                    |                                                                                                    |                                                                                                    |                                                                                                    |                                                                                                    |                                                                                                    | /eusstg.eroen                                                   | terprise.com/i | nerc-          |      |
| STF<br>ove<br>ur co<br>bmit | RUCTIO<br>are Self-Company, yo<br>data to th | SC2022-003998  Page 1  NS  Certifications awaiting yc ou will be asked to com e SEL. | pl                                                                                                    | 2              | For evidence re<br>For evidence re<br>For evidence re<br>For evidence re<br>For evidence re<br>If the entity is ho | elated to F<br>elated to C<br>elated to F<br>elated to F<br>elated to C<br>elated to C<br>elated to C | PRC-005-6 R3. use: WE<br>DP-003-8 R1. use: WE<br>PRC-005-6 R1. use: WE<br>PRC-005-6 R2. use: WE<br>DP-002-5.1a R1. use: V<br>DP-002-5.1a R2. use: V<br>WN SEL, please provide | CCINCR55555ISC<br>CCINCR55555ISC<br>CCINCR55555ISC<br>CCINCR55555ISC<br>CCINCR55555ISC<br>/ECCINCR55555I<br>/ECCINCR55555I<br>a hyperlink to their | 2023-000001 SC2023-<br>2023-000001 SC2023-<br>2023-000001 SC2023-<br>2023-000001 SC2023-<br>SC2023-000001 SC202<br>SC2023-000001 SC202<br>SC2023-000001 SC202<br>Iocker in the comment | 000001 PRC-005-<br>00001 CIP-003-8 <br>000001 PRC-005-<br>3-000001 CIP-005-<br>3-000001 CIP-002<br>3-000001 CIP-002<br>section above. | 6 R3. <br>R1. <br>6 R1. <br>6 R2. <br>:-5.1a R1. <br>:-5.1a R2. |                |                |      |
| -Ce                         | rtification:<br>t have alr                   | s that have been sent to<br>eady submitted your Se                                   | D !<br>If                                                                                                    |                | Action                                                                                                    |                                                                                                    |                                                                                                    |                                                                                                    |                                                                                                    |                                                                                                    |                                                                 |                |                |      |
| ası                         | well.                                        |                                                                                      | In                                                                                                    | structions     | When all questic<br>Action option an                                                                               | ons are an<br>d clicking                                                                              | swered and this Self-Ce<br>"Update" below.                                                                                                    | rtification is ready t                                                                                                    | for CEA's review, submi                                                                                                    | t this Self-Certifica                                                                                                    | tion by selectir                                                | ig the "Submit | for CEA Re     | view |
|                             |                                              |                                                                                      |                                                                                                    | Action         | Submit for CE                                                                                                    | A Review                                                                                              | None<br>No Action                                                                                                    | 3                                                                                                    |                                                                                                    |                                                                                                    |                                                                 |                |                | •    |
|                             |                                              |                                                                                      | XII                                                                                                    | 4              | Update CI                                                                                                    | ose                                                                                                   | Submit for CEA Review                                                                                                    |                                                                                                    |                                                                                                    |                                                                                                    |                                                                 | <u>x</u>       |                |      |

Related Issues

Information

ened Self-Certification

Submitting for

**CEA Review** 

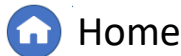

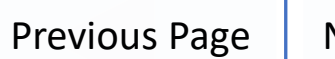

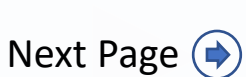

Self-Cert RFEs

Completed

Self-Certs Tab

IGN

### **Requests for Information**

Creating a Finding

(Self-Certifications)

Self-Certification

Requests

For Extensio

To respond to a Self-Certification Request for Information (RFI):

> Navigate to the **My Align** dashboard.

1

2

3

4

Responding to

Self-Certification

Requests

Click the **Unique ID** to open the Request for Information. RFIs can also be opened from the Self-Cert record opened through the Self-Certification module.

Type comments in the **Respondent Comments** textbox and upload any needed evidence to the ERO SEL [A].

If the response is ready, click **Save and Action** to send the response for region review or click **Save** to continue drafting.

*Notice*: Regions can send RFIs anytime after the Self-Certification has been sent to the entity.

| Vy/line       Nov DashDoard         My/Dalmond       Request for Information         Assegned To Me       Applicable         Applicable       CP-003-8 R2; PRC-005 6 R1.         Applicable       CP-003-8 R2; PRC-005 6 R1.         Request for Information       Respondent Comments*         Request or WHSS       Request or CP-003-8 R2; PRC-005 6 R1.         Request or WHSS       Standard/Requirements         Request or CP-003-8 R2; PRC-005 6 R1.       Good (CP-003-8)         Request or CP-003-8 R2; PRC-005 6 R1.       Good (CP-003-8)         Request or CP-004-8 R2; PRC-005 6 R1.       Good (CP-003-8)         Request or CP-004-8 R2; PRC-005 6 R1.       Good (CP-004-8)         Request or CP-004-8 R2; PRC-005 6 R1.       Respondent Comments*         Request Sent On       December 6, 2024         Request Sent On       December 6, 2024         Request Sent On       December 6, 2024         Request Sent On       December 6, 2024         Request Sent On       December 6, 2024         Request Sent On       December 6, 2024         Request Sent On       December 6, 2024         Request Sent On       December 6, 2024         Request Sent On       December 6, 2024         Request Sent On       December 6, 2024 <t< th=""><th>_</th><th></th><th></th><th></th><th></th><th></th><th></th><th></th><th></th><th></th><th></th><th></th><th></th><th></th></t<>                                                                                                    | _      |            |                   |            |                                |                       |                                    |                                                                  |                                        |                                   |                                      |                                        |                           |             |
|----------------------------------------------------------------------------------------------------|--------|------------|-------------------|------------|--------------------------------|-----------------------|------------------------------------|------------------------------------------------------------------|----------------------------------------|-----------------------------------|--------------------------------------|----------------------------------------|---------------------------|-------------|
| With Up Databload a segued To Me       Request for Information         It is a signed To Me       Parent Source       S2221-000189         It is a signed To Me       Applicable       CIP-003-8 R2, PRC 005-6 R1.       Respondent Comments*         Withoms May Internet Nak Assessme       Respuestor Comments       CIP-003-8 R2, PRC 005-6 R1.       Respondent Comments*         Withoms May Internet Nak Assessme       Respuestor Comments       CIP-003-8 R2, PRC 005-6 R1.       Respondent Comments*         Withoms May Internet Nak Assessme       Requestor Comments       Dis is a draft RF1 for the Self-Cert review.       Respondent Comments are filed in. If evident competition to be Self.         Withoms May Internet Nak Assessme       Requestor Attachments       Secure Evidence Comments are filed in. If evident competition to Self.         Withoms May Internet Nak Assessme       Response Due By       January 5, 2025       Uplicad to SEL         Withoms Part For For Evidence Locker       Submit Evidence or Attachments related to this Rem via ERO Secure Evidence Locker (SEL) located at https://eusstg.eroenterprise.com/nerc-<br>instructions       Submit Evidence or Attachments related to CIP-003-8 R2. use: WECC[NCRESSSS]SC2021-000189[SC2021-000189[SC202                                                                                                    |        | My         | Align             |            |                                |                       | SC2021-000                         | 189   RF24-010211                                                |                                        |                                   |                                      |                                        |                           |             |
| Assigned To Me     Assigned To Me                                                                                                    |        | vly Dast   | hboard a          |            |                                |                       | Request for                        | Information                                                      |                                        |                                   |                                      |                                        |                           |             |
| Applicable       CP-003-8 R2; PRC-005-6 R1.       Respondent Comments         Nordent Bing Ner or       Related Registration       NCR55555 - Test Entity Name Change in WECC       Image: Comments         Nordent Bing Ner or       Related Registration       NCR55555 - Test Entity Name Change in WECC       Image: Comments         Nordent Bing Ner or       Requestor Attachments       This is a draft RF1 for the Self-Cert review.       Image: Comments       Nordent Comments         Image: Comments       This is a draft RF1 for the Self-Cert review.       Image: Comments       Nordent Comments       Image: Comments         Image: Comments       This is a draft RF1 for the Self-Cert review.       Image: Comments       Nordent Comments are filed in. If evident         Image: Comments       Requestor Attachments       Evidence       Image: Comments       Image: Comments         Image: Comments       Response Due By       January 5, 2025       Image: Comments       Upload to SEL         Image: Comments       Evidence       Image: Comments       Secure Evidence related to CIP-003-8 R2. use: WECCINCR55555[Sc22021-000189]SC2201-000189]SC2201-000189]SC22                                                                                                    | Ass    | igned To   | о Ме              |            | Pai                            | rent Source           | SC2021-000189                      | 1                                                                |                                        |                                   |                                      |                                        |                           |             |
| Wetweel to Main The or<br>Narroyce in the system by is<br>contractions, and the system by is<br>contractions, and the system by is<br>con                            | 4      | IGN        |                   |            | Standard/R                     | Applicable equirement | CIP-003-8 R2.; F                   | PRC-005-6 R1.                                                    | R                                      | espondent Com                     | ments*                               |                                        |                           |             |
| Names in the system for so<br>contractions, and seed<br>contractions, and seed<br>co | Welco  | me to Ali  | ian the co        |            | Related R                      | Registration          | NCR55555 - Tes                     | ICR55555 - Test Entity Name Change in WECC                       |                                        |                                   |                                      |                                        |                           |             |
| Interent Risk Assessmin       Requestor Comments       This is a draft RFI for the Self-Cett review.         Improved Risk Assessmin       Request or Attachments       Request or Attachments         Improved Risk Assessmin       Request or Attachments       Request or Attachments         Improved Risk Assessmin       Request or Attachments       Request or Attachments         Improved Risk Assessmin       Request or Attachments       Request or Attachments         Improved Risk Assessmin       Request or Attachments       Response Due By         Improved Risk Assessmin       Response Due By       January 5, 2025       Improved Risk Assessmin         Improved Risk Assessmin       Evidence       Improved Risk Assessmin       Upload to SEL         Improved Risk Assessmin       Evidence       Improved Risk Assessmin       Improved Risk Assessmin         Improved Risk Assessmin       Evidence related to CIP-003-8 R2, use: WECC NCR65655[SC2021-000189[SC2021-000189,RF24-010211][CIP-003-8]R2,I]         Improved Risk Assessmin       For evidence related to CIP-003-8 R2, use: WECC NCR65655[SC2021-000189,RF24-010211][CIP-003-8]R2,I]         Improved Risk Assessmin       For evidence related to CIP-003-8 R2, use: WECC NCR65655[SC2021-000189,RF24-010211][CIP-003-8]R2,I]         Improved Risk Assessmin       For evidence related to CIP-003-8 R2, use: WECC NCR65655[SC2021-000189,RF24-010211][CIP-003-8]R2,I]         Improved Risk Assessmin                                                                                                    | Naviga | ate the sy | stem by s         |            |                                | Requestor             | WECC Editor 1                      |                                                                  |                                        |                                   |                                      |                                        |                           |             |
| MY TASKS       Request or Attachments         Image: State State Origination       December 6, 2024         Image: State State Origination       December 6, 2024         Image: State State Origination       Request State Origination         Image: State State Origination       December 6, 2024         Image: State State Origination       Request State Origination         Image: State State Origination       December 6, 2024         Image: State State Origination       December 6, 2024         Image: State State Origination       December 6, 2024         Image: State State Origination       December 6, 2024         Image: State State Origination       December 6, 2024         Image: State State Origination       December 6, 2024         Image: State State Origination       December 6, 2024         Image: State State Origination       December 6, 2024         Image: State State Origination       December 6, 2024         Image: State Origination       December 6, 2024         Image: State Origination       December 6, 2024         Image: State Origination       December 6, 2024         Image: State Origination       December 6, 2024         Image: State Origination       December 6, 2024         Image: State Origination       December 6, 2024         Image: State                                                                                                    | Inhere | nt Risk /  | Assessme          |            | Requestor                      | Comments              | This is a draft RF                 | FI for the Self-Cert review.                                     |                                        |                                   |                                      |                                        |                           |             |
| WT TASKS       Request Sent On       December 6, 2024         Image: Comparison of the workable dumber response Due By       January 5, 2025       Upload to SEL         Image: Comparison of the workable dumber response Due By       January 5, 2025       Upload to SEL         Image: Comparison of the workable dumber response Due By       January 5, 2025       Upload to SEL         Image: Comparison of the workable dumber response Due By       January 5, 2025       Upload to SEL         Image: Comparison of the workable dumber response Due By       January 5, 2025       Upload to SEL         Image: Comparison of the workable dumber response Due By       January 5, 2025       Upload to SEL         Image: Comparison of the workable dumber response Due By       January 5, 2025       Upload to SEL         Image: Comparison of the workable dumber response Due By       January 5, 2025       Upload to SEL         Image: Comparison of the workable dumber response Due By       Submit Evidence or Attachments related to this item via ERO Secure Evidence Locker (SEL) located at https://eusstg.eroenterprise.com/nero-infrastructure with the following reference number:         Image: Comparison of the workable dumber response       For evidence related to CIP-003-8 R2, use: WECCINCR6555515(SC2021-000189,RF24-010211[CIP-003-8]R2]         Image: Result       Frie for Sectores       Sc2022-004011       Manage your own SEL, please provide a hyperlink to your locker in the comment section above.                                                                                                    |        |            |                   |            | Requestor A                    | ttachments            |                                    |                                                                  | Nata                                   | . V                               | الفعيد بينه الواجب وطغ مزا           | the Dessedant Com                      |                           |             |
| Response Due By January 5, 202     Low By January 5, 202     Low                                                                                                    | MY T   | ASKS       |                   |            | Reque                          | est Sent On           | December 6, 202                    | 24                                                               | subm                                   | itted to the SEL, plea            | ase check the box for                | Upload to SEL.                         | ients are tilled in. If e | evidence is |
| Concept     Concept     C                                                                                                    |        |            | TYPE              |            | Respo                          | nse Due By            | January 5, 2025                    |                                                                  | A                                      | Upload                            | to SEL                               |                                        |                           |             |
| Initigat RFI for Seif-Cerfs Sc2022-0041011 RFI for Seif-Cerfs Sc2022-0041011 MR0 Availing your NCR01015 - Montana-Dakota NCR01015 - Montana-Dakota Or Program in WECC Intervention Intervention RFI for Seif-Cerfs Sc2022-0041011 Sc2021-000121 MR0 Request RFI for Seif-Cerfs Sc2021-000121 MR0 Request RFI for Seif-Cerfs Sc2021-000121 MR0 Request for Information RFI for Seif-Cerfs Sc2021-000121 MR0 RFI for Seif-Cerfs Sc2021-000121 MR0 RFI for Seif-Cerfs Sc2021-000121 MR0 RFI for Seif-Cerfs Sc2021-000121 MR0 RFI for Seif-Cerfs Sc2021-000121 MR0 RFI for Seif-Cerfs Sc2021-000121 MR0 RFI for Seif-Cerfs Sc2021-000121 MR0 RFI for Seif-Cerfs Sc2021-000121 MR0 RFI for Seif-Cerfs Sc2021-000121 MR0 RFI for Seif-Cerfs Sc2021-000121 MR0 RFI for Seif-Cerfs Sc2021-000121 MR0 RFI for Seif-Cerfs Sc2021-000121 RFI for Seif-Cerfs Sc2021-000121 MR0 RFI for Seif-Cerfs Sc2021-000121 MR0 RFI for Seif-Cerfs Sc2021-000121 RFI for Seif-Cerfs Sc2021-000121 RFI                                                                                                    | E→     |            | Except            |            |                                |                       |                                    |                                                                  |                                        |                                   |                                      |                                        |                           |             |
| RFI for       Secure Evidence Locker       Submit Evidence or Attachments related to this item via ERO Secure Evidence Locker (SEL) located at https://eusstg.eroenterprise.com/nerc-<br>infrastructure with the following reference number:         Enter       Find Find Find Find Find Find Find Find                                                                                                    |        |            | Mitigat           |            |                                |                       | Evidence                           |                                                                  |                                        |                                   |                                      |                                        |                           |             |
| Find F       Instructions       infrastructure with the following reference number:         Instructions       infrastructure with the following reference number:         Instructions       infrastructure with the following reference number:         For evidence related to CIP-003-8 R2, use: WECC NCR55555 SC2021-000189 SC2021-000189,RF24-010211 CIP-003-8 R2,          For evidence related to PRC-005-6 R1. use: WECC NCR55555 SC2021-000189 SC2021-000189,RF24-010211 PRC-005-6 R1,]         RFI for       If you are hosting your own SEL, please provide a hyperlink to your locker in the comment section above.         Audit F       Save and Action       Save         Audit F       Save and Action       Save         RFI for Seif-Certs       Sc2022-041011       MR         Waiting your       NCR01015 - Montana-Dakota       MOD-027-1 R2       01/03/2023         Overdue by 639       MRO Editor 1       Admin Admin       12/09/2023         RFI for Seif-Certs       Sc2022-041011       MRO       Waiting your       NCR01015 - Montana-Dakota       Close         RFI for Seif-Certs       Sc2022-041011       MRO       Waiting your       NCR01015 - Montana-Dakota       Close         RFI for Seif-Certs       Sc2021-0000421       MRO       Waiting your       NCR01015 - Montana-Dakota       Clip-004-6 R1.       12/22/2024       MRO Editor 1       11/22/2024                                                                                                    |        |            | RFI for           |            | Secure Evide                   | nce Locker            | Submit Evidence                    | e or Attachments related to this                                 | item via ERO Secure                    | e Evidence Locke                  | r (SEL) located at h                 | https://eusstg.eroe                    | nterprise.com/n/          | erc-        |
| Find F       Find F         Letter       For evidence related to CIP-003-8 R2. use: WECCINCR555551SC2021-000189,RF24-0102111[CIP-003-8]R2.]         For evidence related to PRC-005-6 R1. use: WECCINCR555551SC2021-000189,RF24-0102111[PRC-005-6]R1.]         RFI for       If you are hosting your own SEL, please provide a hyperlink to your locker in the comment section above.         Readfile       Save and Action       Save         Audit F       Audit F       Valing your       Vick1015-Montana-Dakota       Ot/03/2023         RFI for Self-Certs       Sc2022-044101       MRO       Admin Admin 12/05/2023         RFI for Self-Certs       Sc2022-044101       MRO       Admin Admin 12/05/2023         RFI for Self-Certs       Sc2021-000042 J       MRO       NCR01015-Montana-Dakota       Old-027-1 R2       Oldoto tabe by 689       MRO Editor 1       Admin Admin 12/05/2023         RFI for Self-Certs       Sc2021-000042 J       MRO       NCR01015-Montana-Dakota       CIP-004-6 R1.       12/22/2024       MRO Editor 1       11/22/2024         RFI for Self-Certs       Sc2021-000042 J       MRO       Awaiting your       NCR01015-Montana-Dakota       CIP-004-6 R1.       12/22/2024       MRO Editor 1       11/22/2024       MRO Editor 1       11/22/2024         RFI for Self-Certs       Sc2021-000042 J       MRO       Response       Utilities                                                                                                    |        |            | Find Fi<br>Letter |            | I                              | nstructions           | infrastructure w                   | vith the following reference num                                 | iber:                                  |                                   |                                      |                                        |                           |             |
| For evidence related to CIP-003-8 R2. use: WECC[NCR55555]SC2021-000189]SC2021-000189]SC2021-00018                                                                                                    |        |            | Find Fi           |            |                                |                       |                                    |                                                                  |                                        |                                   |                                      |                                        |                           |             |
| If you are hosting your own SEL, please provide a hyperlink to your locker in the comment section above.         Reaffir         Reaffir         Reque         Audit F         Save and Action       Save         Close         RFI for Self-Certs       Sc2022-0441011<br>RF22-010111         MRO       Awaiting your       NCR01015 - Montana-Dakota         Utilities Company in MRO       MOD-027-1 R2       01/03/2023<br>Overdue by 689       MRO Editor 1         Admin Admin       12/06/2023         WRO       Awaiting your       NCR01015 - Montana-Dakota       CIP-004-6 R1.       12/22/2024         MRO Editor 1       MRO Editor 1       11/22/2024         MRO Editor 1       MRO Editor 1       11/22/2024         MRO Editor 1       01       11/22/2024                                                                                                    |        |            | RFI for           |            |                                |                       | For evidence re<br>For evidence re | elated to CIP-003-8 R2. use: W<br>elated to PRC-005-6 R1. use: \ | /ECC NCR555555 SC<br>WECC NCR555555 S( | 2021-000189 SC<br>C2021-000189 SC | 2021-000189,RF24<br>22021-000189,RF2 | I-010211 CIP-003-8<br>4-010211 PRC-005 | R2. <br>-6 R1.            |             |
| Reaffir       Reaffir         Reque       Audit F         RFI for Self-Certs       Sc2022-044101   MR         Waiting your       NCR01015 - Montana-Dakota         Utilities Company in MRO       MOD-027-1 R2.         01/03/2023       MRO Editor 1         Admin Admin       12/06/2023         Verdue by 689       MRO Editor 1         Admin Admin       12/06/2023         Verdue by 689       MRO Editor 1         MRO Editor 1       11/22/2024         MRO Editor 1       MRO Editor 1         11/22/2024       MRO Editor 1         MRO Editor 1       11/22/2024                                                                                                    |        |            | RFI for           |            |                                |                       | If you are hosting                 | g your own SEL, please provide                                   | e a hyperlink to your l                | locker in the comr                | ment section above                   |                                        |                           |             |
| Reque         Audit F         RFI for Self-Certs       Sc2022-044101  <br>RF22-010111       MR       Action       Save       Close         RFI for Self-Certs       Sc2022-044101  <br>RF22-010111       MR       NCR01015 - Montana-Dakota<br>Utilities Company in MRO       MOD-027-1 R2.       01/03/2023<br>Overdue by 689       MRO Editor 1       Admin Admin       12/06/2023         RFI for Self       Sc2021-000042  <br>RF241M0209       MRO       Awaiting your<br>Response       NCR01015 - Montana-Dakota<br>Utilities Company in WECC       CIP-004-6 R1.       12/22/2024       MRO Editor 1       11/22/2024         Image: Page       of 1       Respond to this Request for Information       NCR01015 - Montana-Dakota<br>Utilities Company in WECC       CIP-004-6 R1.       12/22/2024       MRO Editor 1       11/22/2024                                                                                                    |        |            | Reaffir           |            |                                |                       |                                    |                                                                  |                                        |                                   |                                      |                                        |                           |             |
| Audure       Save and Action       Save Close         RFI for Self-Certs       SC2022-044101   MR       MR       NCR01015 - Montana-Dakota Utilities Company in MRO       MOD-027-1 R2.       01/03/2023 Overdue by 689       MRO Editor 1       Admin Admin       12/06/2023         RFI for Self-Certs       SC2022-0400042   MRO       Awaiting your Response       NCR01015 - Montana-Dakota Utilities Company in MRO       MOD-027-1 R2.       01/03/2023 Overdue by 689       MRO Editor 1       Admin Admin       12/06/2023         RFI for Self       SC2021-000042   MRO       Awaiting your Response       NCR01015 - Montana-Dakota Utilities Company in WECC       CIP-004-6 R1.       12/22/2024       MRO Editor 1       11/22/2024         Image: Company in WECC       of 1       Respond to this Request for Information       Respond to this Request for Information       Respond to this Request for Information                                                                                                    |        |            | Reque             |            |                                |                       | Cove and the                       |                                                                  |                                        |                                   |                                      |                                        |                           |             |
| RFI for Self-Certs       RF22-010111       MR       Response       Utilities Company in MRO       MOD-027-1 R2.       Overdue by 689       MRO Editor 1       Admin Admin       12/06/2023         RFI for Self       Sc2021-000042  <br>RF24_H0209       MRO       Awaiting your<br>Response       NCR01015 - Montana-Dakota<br>Utilities Company in WECC       CIP-004-6 R1.       12/22/2024       MRO Editor 1       MRO Editor 1       11/22/2024         Image:       Page       of 1       Response       Utilities Company in WECC       CIP-004-6 R1.       12/22/2024       MRO Editor 1       11/22/2024                                                                                                    |        |            | Audit F           |            | SC2022-04/101                  | 4                     | Save and Act                       | NCR01015 - Montana Dakota                                        |                                        | 01/03/2023                        |                                      |                                        |                           |             |
| RFI for Self       SC2021-000042   MRO       Awating your Response       NCR01015 - Montana-Dakota Utilities Company in WECC       CIP-004-6 R1.       12/22/2024       MRO Editor 1       11/22/2024       Image: MRO Editor 1       11/22/2024         Image: Marco Editor 1       Image: MRO Editor 1       Image: MRO Editor 1       11/22/2024       Image: MRO Editor 1       11/22/2024       I                                                                                                    |        |            | RFI for §         | Self-Certs | RF22-010111                    | MR                    | Response                           | Utilities Company in MRO                                         | MOD-027-1 R2.                          | Overdue by 689                    | MRO Editor 1                         | Admin Admin                            | 12/06/2023                |             |
| Respond to this Request for Information                                                                                                    |        |            | RFI for S         | Self       | SC2021-000042  <br>RF24-010209 | MRO                   | Awaiting your<br>Response          | NCR01015 - Montana-Dakota<br>Utilities Company in WECC           | CIP-004-6 R1.                          | 12/22/2024                        | MRO Editor 1                         | MRO Editor 1                           | 11/22/2024                | -           |
|                                                                                                    |        | м          | < Pa              | ge         | of 1 Res                       | pond to this F        | Request for Informat               | ion                                                              |                                        |                                   |                                      |                                        |                           |             |
|                                                                                                    |        |            |                   |            |                                |                       |                                    | _                                                                |                                        |                                   |                                      |                                        |                           |             |

Related Issues

Information

ened Self-Certification

Submitting for

**CEA Review** 

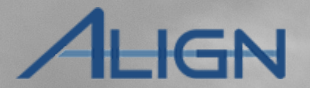

Completed

Self-Certs Tab

Submittals Tab

Self-Cert RFEs

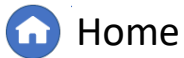

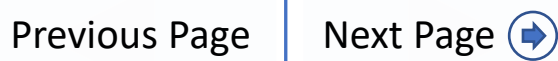

AN

Creating a Finding Self-Certification (Self-Certifications) Attestations Requests For Extension

MY CC

Ŀ

Submitting for Requests for CEA Review Information

Related Issues ened Self-Certification

Self-Cert RFEs Tab

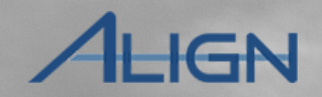

**Related Issues** 

Responding to

Self-Certification

Request

After review of the Self-Certification response, the CEA may have other conclusions. These include Positive Observations, Areas of Concern, and Recommendations.

If the CEA includes any of these conclusions, they will be visible once the Self-Cert is marked completed.

To locate them, if any:

1 Navigate to **Completed Self-Certs**.

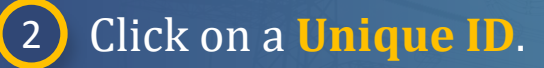

3 Scroll to **Related Issues** section.

| Self-Certification    | ns 🗸                                            |                             |                                                   |                         |                                 |                            | Ali             | gn For Entiti    | es 🗸           |
|-----------------------|-------------------------------------------------|-----------------------------|---------------------------------------------------|-------------------------|---------------------------------|----------------------------|-----------------|------------------|----------------|
| tive Self-Cert Reques | ts -1- Self-Cert Subm                           |                             | -∕I⊱ Self-Cert RFEs                               |                         |                                 | NCR                        | i5555 Test Comp | pany in WECC E   | ditor 1 ( 🔶    |
| MPLETED SELF-C        | ERTS                                            |                             |                                                   |                         |                                 |                            |                 |                  |                |
|                       | REGISTRATION                                    | SELF-CERT<br>NAME           | STANDARD AND<br>REQUIREMENT                       | MONITORING<br>PERIOD    | SUBMITTAL/<br>DUE DATE          | SELF-CERT<br>STATUS        | CREATED         | MODIFIED<br>BY   | MODIFIED<br>ON |
| 2 2021-00005          | 8 NCR55555 - Test Entity Name<br>Change in WECC | 2 Scenario - 7/21 SC - Demo | CIP-002-5.1a R1., CIP-009-6<br>R2., PRC-005-6 R1. | 01/01/2020 - 12/31/2020 | 21 Jul 2021<br>08 Sep 2021      | Closed with PNC            | ImportUser      | WECC<br>Editor 1 | 08/24/2023     |
| SC2021-00005          | NCR55555 - Test Entity Name                     | 07/23 - SC Test - AS        | CIP-002-5.1a R1., CIP-006-6                       | 06/01/2021 - 06/30/2021 | 30 Jul 2021                     | Closed with no             | ImportUser      | Ozge Doyle       | 08/24/2023     |
| SC2022-00000          | 6                                               | SC2022-00006                | 58                                                |                         |                                 |                            |                 |                  |                |
| SC2022-00006          | 8                                               | 3 Related Issue             | S                                                 |                         |                                 |                            |                 |                  |                |
|                       | PARENT NAME                                     | ISSUE TYPE                  | ISSUE ID                                          | REGISTF                 | RATION                          | STANDARD /<br>REQUIREMENTS |                 | ISSUE<br>STATUS  |                |
|                       | SC2022-000068                                   | Area of Concern             | AC24-00048                                        | NCR5555<br>Change in    | 55 - Test Entity Name<br>n WECC | CIP-003-8 R1.              |                 | Draft            |                |
|                       | SC2022-000068                                   | Positive Observations       | PO24-00038                                        | NCR5555<br>Change in    | 55 - Test Entity Name<br>n WECC | PRC-005-6 R3.              |                 | Final            |                |
|                       | SC2022-000068                                   | Recommendations             | RC24-00028                                        | NCR5555<br>Change in    | 55 - Test Entity Name<br>n WECC | CIP-002-5.1a R1.           |                 | Final            |                |
|                       |                                                 |                             |                                                   |                         |                                 |                            |                 |                  |                |
|                       |                                                 |                             |                                                   |                         |                                 |                            |                 |                  |                |

I < Page 1 of 1 ► ► C</p>

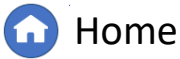

Previous Page Ne

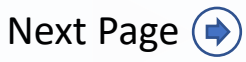

### Requests

Self-Certification

Accessing

6

Creating a Finding Self-Certification (Self-Certifications) Attestations Requests Submitting for For Extension CEA Review

Requests for Information

Related Issues opened Self-Certification

Self-Cert RFEs Tab

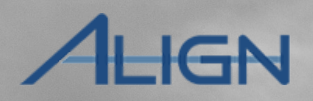

**Related Issues** 

For any Related Issues included with Self-Certs, it will show the Issue Type, related Registration and Standard/Requirements.

To view the details of the Issue:

4 Click on an **Issue ID**, if any, to view more information.

5 Review details, particularly the **Description** field.

Click **Close** when finished.

*Notice*: The "Issue Status" column [A] may indicate an issue is not yet final and "draft." Please contact the CEA to clarify if the issue is final.

Currently, entities are not automatically notified of Related Issues on Self-Certs and will need to navigate to this section to identify such records.

|               | SC2022-000          | 0068                        |                             |                                               |                  |                   |                 |
|---------------|---------------------|-----------------------------|-----------------------------|-----------------------------------------------|------------------|-------------------|-----------------|
|               | Related Iss         | ues                         |                             |                                               |                  |                   |                 |
| PARENT NAME   | ISSUE TYPE          |                             | ISSUE ID                    | REGISTRATION                                  | STAN<br>REQI     |                   | ISSUE<br>STATUS |
| SC2022-000068 | Area of Concern     |                             | AC24-00048                  | NCR55555 - Test Entity Name<br>Change in WECC | CIP-0            | 03-8 R1.          | Draft           |
| SC2022-000068 | Positive Observat   | tions                       | Р024-00038 4                | NCR55555 - Test Entity Name<br>Change in WECC | PRC-             | 005-6 R3.         | Final           |
| SC2022-000068 | Recommendation      | ic.                         | PC24-00028                  | NCR55555 - Test Entity Name                   | CIP-0            | 07-5-19 R1        | Final           |
|               |                     | RC24-00028                  |                             |                                               |                  |                   |                 |
|               |                     | General                     |                             |                                               |                  |                   |                 |
| н             | Name<br>Description | Rec Test<br>This is a Recom | nendation test.             |                                               | ID               | RC24-00028        |                 |
|               | Parent Source       | SC2022-000068               |                             | Crea                                          | ted On           | November 25, 2024 |                 |
|               |                     |                             |                             | Prepa                                         | red By           | WECC Editor 1     |                 |
|               | Registrations       | NCR55555 - Tes              | t Entity Name Change in WEC | CC No Additional I                            | Review<br>Needed | No                |                 |
|               | Requirements        | CIF-002-3.1a K              |                             |                                               | Status           | Final             |                 |
|               |                     | Comments                    |                             |                                               |                  |                   |                 |
| F             | Reviewer Comments   |                             |                             |                                               |                  |                   |                 |
| F             | ollow-up Comments   |                             |                             |                                               |                  |                   |                 |
|               | Reviewed By         |                             |                             | Review                                        | wed On           |                   |                 |
| FORM:02_      |                     |                             |                             |                                               |                  |                   |                 |
|               |                     |                             |                             |                                               |                  |                   |                 |
|               |                     |                             |                             |                                               |                  |                   |                 |
|               |                     | 6                           |                             |                                               |                  |                   |                 |
|               |                     | Close                       | <u> </u>                    |                                               |                  |                   |                 |
|               |                     |                             |                             |                                               |                  |                   |                 |

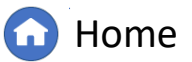

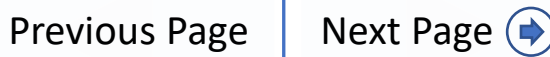

### **Reopened Self-Certification Assessments**

Requests

For Extensio

Self-Certification

Submitting for

**CEA Review** 

Your CEA may need to re-open a Self-Cert after submitted by the entity.

Creating a Finding

(Self-Certifications)

Responding to

Self-Certification

To respond to assessments in a reopened Self-Certification:

1 Navigate to the reopened Self-Certification and click the link in the Action column.

- 2 **Close** or **Cancel** the screen that pops up.
- 3 Click on the new **Questions link**, and complete the question set as needed.

*Notice*: Only click the Action link [A] for the questions you need to change. Once a new question set [B] is created, you will not be able to resubmit before completing it again.

|      |                                 | Questions                                                                                                    |                                                         |                                      |                                                                                                    |                                                      |                                                       |     |
|------|---------------------------------|----------------------------------------------------------------------------------------------------|---------------------------------------------------------|--------------------------------------|----------------------------------------------------------------------------------------------------|------------------------------------------------------|-------------------------------------------------------|-----|
|      | Instructions                    | Open the questions below and answer each que<br>Need more time? Scroll down to <b>Request an Ex</b><br>Have evidence to upload? Scroll down to the <b>Ev</b> | estion.<br>t <b>tension.</b><br>i <b>dence</b> section. |                                      |                                                                                                    |                                                      |                                                       |     |
| SE   | LF-CERT ASSESSMENT              |                                                                                                    |                                                         |                                      |                                                                                                    |                                                      |                                                       | -   |
|      |                                 |                                                                                                    | QUESTIONS                                               |                                      |                                                                                                    | 1                                                    | ACTION                                                |     |
| CON  | IPLETED                         |                                                                                                    | Questions related to PRC-023-4 R1. for                  | NCR99999999 Second Day Training Test | 2 Editor 2                                                                                                    | <b>–</b>                                             | You have been requested to<br>perform a re-assessment |     |
| CON  | IPLETED                         |                                                                                                    | Questions related to PRC-023-4 R2. for                  | NCR99999999 Second Day Training Test | 2 Editor 2                                                                                                    |                                                      | You have been requested to<br>perform a re-assessment |     |
| CON  | IPLETED                         |                                                                                                    | Questions related to PRC-023-4 R3. for                  | NCR99999999 Second Day Training Test | 2 Editor 2                                                                                                    | A                                                    | You have been requested to<br>perform a re-assessment |     |
|      | Please answer the following qu  | estions: - Google Chrome                                                                                                    | - <b>-</b> ×                                            |                                      |                                                                                                    |                                                      |                                                       |     |
|      | nerc-uat.bwise.net/bwise        | /app/today/editors/AssessmentSessionEditor.jspx?dataC                                                                                                    | DbjectId=BWAssessment                                   |                                      |                                                                                                    |                                                      |                                                       |     |
|      | Please answer the following que | stions:                                                                                                    |                                                         |                                      |                                                                                                    |                                                      |                                                       |     |
|      | Subject:<br>Section:            | ANCR9999999 - Second Game Day Friday Entity in MR<br>PRC-023-4 R1.                                                                                           | •                                                       |                                      | Jeff Test Pi                                                                                                    |                                                      |                                                       |     |
|      |                                 |                                                                                                    |                                                         | Instructions                         | Open the questions below and answer<br>Need more time? Scroll down to <b>Reque</b><br>Have evidence to upload? Scroll down t | each question.<br>est an Extensio<br>to the Evidence | n.<br>e section.                                      |     |
| 1212 |                                 |                                                                                                    |                                                         | SELF-CERT ASSESSMENT                 |                                                                                                    |                                                      |                                                       |     |
| X    |                                 |                                                                                                    |                                                         |                                      |                                                                                                    | QUESTIONS                                            |                                                       | ×   |
|      |                                 |                                                                                                    |                                                         | COMPLETED                            |                                                                                                    | Questions rel                                        | ated to PRC-023-4 R1. for NCF                         | 2   |
|      |                                 |                                                                                                    |                                                         | COMPLETED                            |                                                                                                    | Questions rel                                        | ated to PRC-023-4 R2. for NCF                         | 2   |
|      |                                 |                                                                                                    |                                                         | COMPLETED                            |                                                                                                    | Questions rel                                        | ated to PRC-023-4 R3. for NCF                         | 2   |
| Ŧ    |                                 |                                                                                                    | В                                                       | NEW                                  | (3)                                                                                                    | Questions rel                                        | ated to PRC-023-4 R1. for NCF                         | 2   |
|      |                                 |                                                                                                    | Save Draft Save Cancel                                  |                                      |                                                                                                    |                                                      |                                                       |     |
|      |                                 |                                                                                                    | - All                                                   |                                      |                                                                                                    |                                                      |                                                       | -92 |

Related Issues

Information

ned Self-Certification

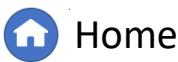

Previous Page

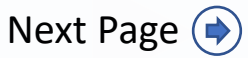

Self-Cert RFEs

Completed

Self-Certs Tab

### **Self-Cert Submittals Tab**

Creating a Finding

(Self-Certifications)

Self-Certification

The **Self-Cert Submittals** tab displays all Self-Certification assessments that have been submitted to the CEA for review.

Self-Certification

Request

Self-Certifications Submittals will remain in this tab until the CEA either completes their review, at which point it will move to the **Completed Self-Certs** tab, or flags the Self-Cert for revision, at which point it will move back to the **Active Self-Cert Requests** tab.

|      | Sel       | f-Certifications  | ~                                          |                                      |                                                                   |                            |                            |                                 |                     | AI              | ign For Entiti      | ies 🗸          |
|------|-----------|-------------------|--------------------------------------------|--------------------------------------|-------------------------------------------------------------------|----------------------------|----------------------------|---------------------------------|---------------------|-----------------|---------------------|----------------|
| 4    | Active Se | elf-Cert Requests | - A- Self-Cert Submittals - A-             | Completed Self-Cert                  | s -1- Self-Cert RFEs                                              |                            |                            |                                 | NCF                 | 855555 Test Com | npany in WECC E     | ditor 1 🕞      |
| MY S | UBMIT     | TED SELF-CERT     | S                                          |                                      |                                                                   |                            |                            |                                 |                     |                 |                     |                |
|      |           | UNIQUE ID         | REGISTRATION                               | SELF-CERT<br>NAME                    | STANDARD AND<br>REQUIREMENT                                       | MONITORING<br>PERIOD       | SUBMITTAL/<br>DUE DATE     | SUBMITTED<br>BY                 | SELF-CERT<br>STATUS | CREATED         | MODIFIED<br>BY      | MODIFIED<br>ON |
| ⊳    |           | SC2021-000185     | NCR55555 - Test Entity Name Change in WECC | 2021 Self<br>Certification Demo      | CIP-003-8 R2., PRC-005-6 R1.                                      | 01/01/2020 -<br>12/31/2020 | 16 Sep 2021<br>31 Oct 2021 | NCR55555 Test<br>Company in WEC | In review           | ImportUser      | NCR55555<br>Test    | 08/24/2023     |
|      |           | SC2021-000183     | NCR55555 - Test Entity Name Change in WECC | 2021 Self-<br>Certification Demo     | CIP-003-8 R2., PRC-005-6 R3.                                      | 01/01/2020 -<br>09/01/2020 | 16 Sep 2021<br>01 Nov 2021 | NCR55555 Test<br>Company in WEC | In review           | ImportUser      | NCR55555<br>Test    | 08/24/2023     |
|      |           | SC2021-000136     | NCR55555 - Test Entity Name Change in WECC | 8/11_Demo_SC                         | CIP-002-5.1a R1., CIP-003-8 R2.,<br>PRC-005-6 R3., PRC-019-2 R1.  | 01/01/2020 -<br>12/31/2020 | 26 Aug 2021<br>01 Oct 2021 | NCR55555 Test<br>Company in WEC | In review           | ImportUser      | NCR55555<br>Test    | 08/24/2023     |
|      |           | SC2021-000142     | NCR55555 - Test Entity Name Change in WECC | 8/17_Demo1_DC                        | CIP-002-5.1a R1., CIP-002-5.1a<br>R2., PRC-005-6 R1.              | 01/01/2020 -<br>12/31/2020 | 16 Sep 2021<br>01 Oct 2021 | NCR55555 Test<br>Company in WEC | In review           | ImportUser      | NCR55555<br>Test    | 08/24/2023     |
|      |           | SC2022-000006     | NCR55555 - Test Entity Name Change in WECC | Annual_SC_2021_De                    | CIP-003-8 R2., CIP-004-6 R1.,<br>PRC-005-6 R3.                    | 01/01/2021 -<br>12/31/2021 | 17 Feb 2022<br>15 Apr 2022 | NCR55555 Test<br>Company in WEC | In review           | ImportUser      | NCR55555<br>Test    | 08/24/2023     |
|      |           | SC2021-000189     | NCR55555 - Test Entity Name Change in WECC | Demo - Self-<br>Certification - 2021 | CIP-003-8 R2., PRC-005-6 R1.                                      | 01/01/2020 -<br>09/01/2020 | 15 Apr 2022<br>30 Nov 2021 | NCR55555 Test<br>Company in WEC | Closed with<br>PNC  | ImportUser      | WECC<br>Editor 1    | 08/24/2023     |
|      |           | SC2022-000068     | NCR55555 - Test Entity Name Change in WECC | Duane_Test_01                        | BAL-001-2 R1., CIP-002-5.1a R1.,<br>CIP-002-5.1a R2., CIP-003-8 R | 01/01/2021 -<br>12/31/2021 | 15 Apr 2022<br>01 May 2022 | Andy J Rodriquez                | In review           | ImportUser      | Andy J<br>Rodriquez | 08/24/2023     |
|      |           |                   |                                            |                                      |                                                                   |                            |                            |                                 |                     |                 |                     |                |

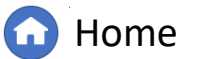

Previous Page Nex

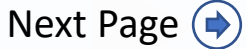

Self-CertCompletedSubmittals TabSelf-Certs Tab

Self-Cert RFEs Tab

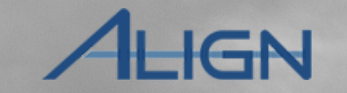

Submitting for CEA Review

Request

For Extensio

w Information

Related Issues ed Self-Certification

### **Completed Self-Certs Tab**

Creating a Finding

(Self-Certifications)

Self-Certification

Request

For Extensio

The **Completed Self-Certs** tab displays all Self-Certifications requests that are completed.

Self-Certification

Request

The Registered Entity may use this tab to review any Self-Certification assessments for which the CEA has completed their review and review statuses and related issues.

The status column will list whether the Self-Certification has been **Closed with PNC** or **Closed with no PNC**. Opening the individual Self-Cert records will provide related information about Self-Certification, any findings, and other information, such as RFIs, RFEs, etc.

|    |           |                   |                                                |                                |                                                | XXXXXX                     | and a second second sec |                       |               |                  |             |
|----|-----------|-------------------|------------------------------------------------|--------------------------------|------------------------------------------------|----------------------------|----------------------------------------------------------------------------------------------------|-----------------------|---------------|------------------|-------------|
|    | Self      | f-Certificatio    | ns 🗸                                           |                                |                                                |                            |                                                                                                    |                       | Align Fo      | or Entities      | ~           |
| -1 | Active Se | elf-Cert Reques   | sts -1/- Self-Cert Su                          | ubmittals -1- Comp             | eted Self-Certs                                | Self-Cert RFEs             |                                                                                                    | NCR55555 Te           | est Company i | n WECC Edit      | or 1 🗘      |
| MY | COMPLE    | ETED SELF-C       | ERTS                                           |                                | 0                                              |                            |                                                                                                    |                       |               |                  |             |
|    |           | UNIQUE ID         | REGISTRATION                                   | SELF-CERT<br>NAME              | STANDARD AND<br>REQUIREMENT                    | MONITORING<br>PERIOD       | SUBMITTAL/<br>DUE DATE                                                                                                    | SELF-CERT<br>STATUS   | CREAT         | MODIF<br>BY      | MODIF<br>ON |
| ⊳  |           | SC2021-<br>000058 | NCR555555 - Test Entity<br>Name Change in WECC | 2 Scenario - 7/21 SC -<br>Demo | CIP-002-5.1a R1., CIP-<br>009-6 R2., PRC-005-6 | 01/01/2020 -<br>12/31/2020 | 21 Jul 2021<br>08 Sep 2021                                                                                                    | Closed with<br>PNC    | ImportUser    | WECC<br>Editor 1 | 08/24/2023  |
|    |           | SC2021-<br>000059 | NCR555555 - Test Entity<br>Name Change in WECC | 07/23 - SC Test - AS           | CIP-002-5.1a R1., CIP-<br>006-6 R2., PRC-023-4 | 06/01/2021 -<br>06/30/2021 | 30 Jul 2021<br>27 Aug 2021                                                                                                    | Closed with<br>no PNC | ImportUser    | Ozge<br>Doyle    | 08/24/2023  |

Relatec Issues

Information

ed Self-Certification

Submitting for

**CEA Review** 

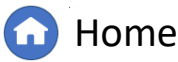

Previous Page Nex

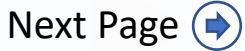

Self-Cert Completed Submittals Tab Self-Certs Tab Self-Cert RFEs Tab

IGN

Creating a Finding

(Self-Certifications)

Self-Certification

Requests

For Extensio

Responding to

Self-Certification

Requests

The **Self-Cert RFEs** tab displays information related to any Requests for Extension the Registered Entity has submitted to the CEA.

From this tab, a status of the RFE request can be obtained by looking at the Status column which will display either Approved, Disapproved or Requested.

|     | Self-Ce        | ertifications     | $\sim$                                     |                      |                       |              |           | Alig                 | gn For Entit   | ies 🚿          | - |
|-----|----------------|-------------------|--------------------------------------------|----------------------|-----------------------|--------------|-----------|----------------------|----------------|----------------|---|
| -∿- | Active Self-C  | ert Requests      | -슈 Self-Cert Submittals -슈 Comp            | pleted Self-Certs    | -∕- Self-Cert RF      | Es           | Ν         | ICR55555 Test Comp   | oany in WECC I | Editor 1       | } |
| RFE | S RELATED      | TO SELF-CER       | TS                                         |                      |                       |              |           |                      |                |                |   |
|     | RFE ID         | RELATED S         | REGISTRATION                               | ORIGINAL<br>DUE DATE | REQUESTED<br>DUE DATE | NEW DUE DATE | STATUS    | CREATED              | MODIFIED<br>BY | MODIFIED<br>ON |   |
| ⇒   | RFE-<br>000012 | SC2021-<br>000025 | NCR55555 - Test Entity Name Change in WECC | 09/01/2021           | 09/10/2021 🍃          | 09/10/2021   | Approved  | NCR55555<br>Editor 1 | Admin<br>Admin | 12/08/2023     | Î |
|     | RFE-<br>000013 | SC2021-<br>000030 | NCR55555 - Test Entity Name Change in WECC | 09/01/2021           | 09/10/2021            | 09/10/2021   | Approved  | NCR55555<br>Editor 1 | Admin<br>Admin | 12/08/2023     |   |
|     | RFE-<br>000015 | SC2021-<br>000037 | NCR55555 - Test Entity Name Change in WECC | 09/01/2021           | 09/10/2021            | 09/10/2021   | Approved  | NCR55555<br>Editor 1 | Admin<br>Admin | 12/08/2023     |   |
|     | RFE-<br>000021 | SC2021-<br>000051 | NCR55555 - Test Entity Name Change in WECC | 09/01/2021           | 09/10/2021            | 09/10/2021   | Approved  | NCR55555<br>Editor 1 | Admin<br>Admin | 12/08/2023     |   |
|     | RFE-<br>000022 | SC2021-<br>000058 | NCR55555 - Test Entity Name Change in WECC | 09/01/2021           | 09/08/2021            | 09/08/2021   | Approved  | NCR55555<br>Editor 1 | Admin<br>Admin | 12/08/2023     |   |
|     | RFE-<br>000039 | SC2021-<br>000185 | NCR55555 - Test Entity Name Change in WECC | 10/31/2021           | 11/30/2021            | 11/30/2021   | Requested | Admin                | Admin<br>Admin | 12/08/2023     |   |
|     | RFE-<br>000039 | SC2021-<br>000185 | NCR55555 - Test Entity Name Change in WECC | 10/31/2021           | 11/30/2021            | 11/30/2021   | Requested | NCR55555<br>Editor 1 | Admin<br>Admin | 12/08/2023     |   |
|     | RFE-<br>000041 | SC2021-<br>000186 | NCR55555 - Test Entity Name Change in WECC | 11/30/2021           | 11/30/2021            | 11/30/2021   | Requested | Admin                | Admin<br>Admin | 12/08/2023     |   |
|     | RFE-<br>000041 | SC2021-<br>000186 | NCR55555 - Test Entity Name Change in WECC | 11/30/2021           | 11/30/2021            | 11/30/2021   | Requested | NCR55555<br>Editor 1 | Admin<br>Admin | 12/08/2023     |   |
|     | RFE-<br>000043 | SC2021-<br>000189 | NCR55555 - Test Entity Name Change in WECC | 11/30/2021           | 12/01/2021            | 12/01/2021   | Requested | Admin                | Admin<br>Admin | 12/08/2023     |   |
|     | RFE-<br>000043 | SC2021-<br>000189 | NCR55555 - Test Entity Name Change in WECC | 11/30/2021           | 12/01/2021            | 12/01/2021   | Requested | NCR55555<br>Editor 1 | Admin<br>Admin | 12/08/2023     |   |
|     | RFE-<br>000050 | SC2022-<br>000006 | NCR55555 - Test Entity Name Change in WECC | 04/15/2022           | 05/02/2022            | 05/02/2022   | Requested | Admin                | Admin<br>Admin | 12/08/2023     | 1 |
|     |                |                   |                                            |                      |                       |              |           |                      |                |                | 4 |

Related Issues

Information

Reopened Self-Certification

Submitting for

**CEA Review** 

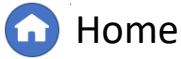

Previous Page Ne

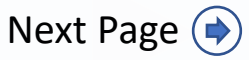

Self-Cert Completed Submittals Tab Self-Certs Tab Self-Cert RFEs Tab

ALIGN

### **Appendix: Revision History**

Creating a Finding (Self-Certifications)

Accessing

Responding to

Self-Certification

Requests

| Revision Date | Brief Description of Updates                                                                                                    |
|---------------|----------------------------------------------------------------------------------------------------|
| 2021          | Initial release of guide (Align Release 2)                                                                                                    |
| December 2024 | Retitled user guide to reflect Align module rather than Release 2<br>Corrected typos<br>Updated steps and screenshots to match recent updates in Self-Certification<br>module |

Requests For Extension

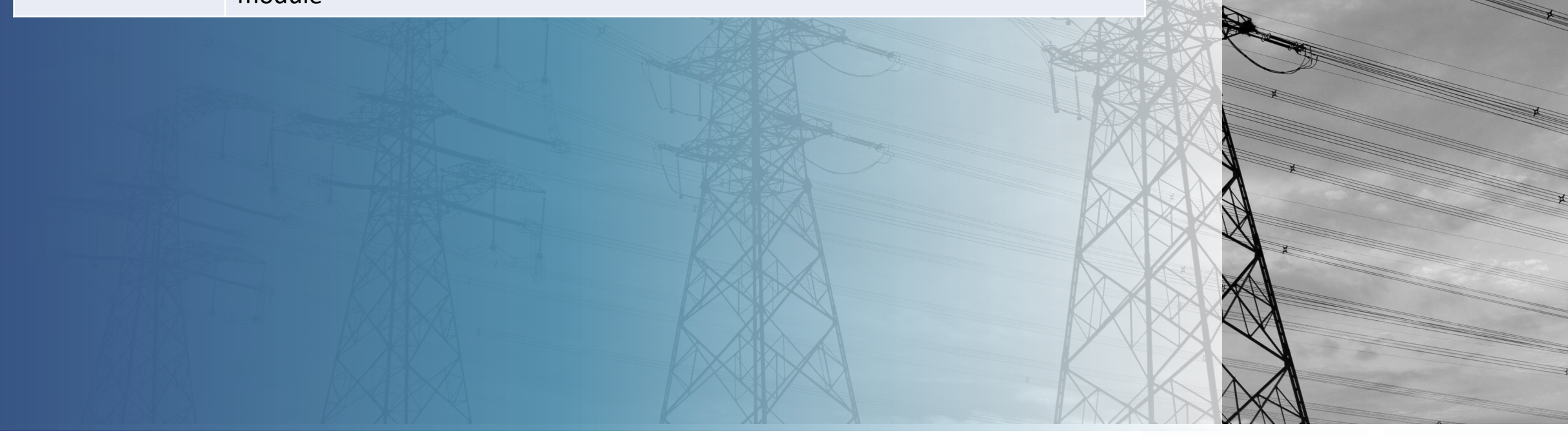

Submitting for CEA Review Requests for Information

Relatec Issues Reopened Self-Certification

Assessments

Submittals Tab

Self-Certs Tab

ALIGN

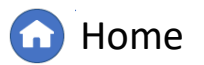

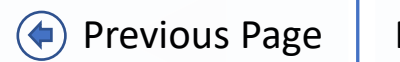

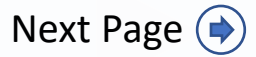